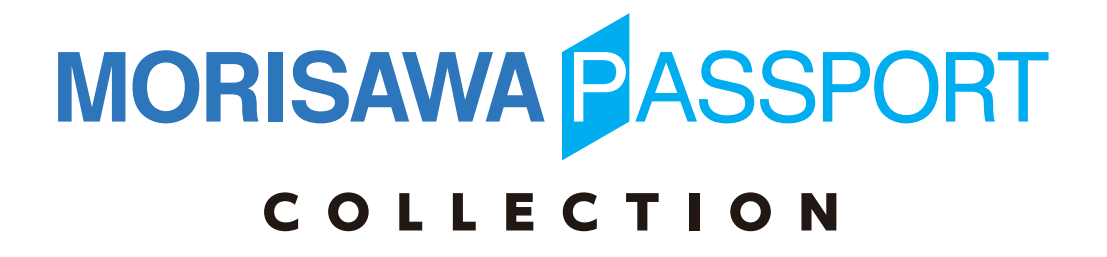

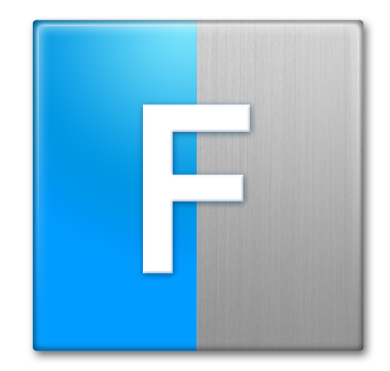

# FontKeeper

## 目 次

| 製品のご紹介                  | 1  |
|-------------------------|----|
| 主な機能                    | 1  |
| 必要なシステム構成               | 1  |
| 利用条件                    | 2  |
| はじめに                    | 3  |
| 1. インストールを始める前に         | 4  |
| 2. FontKeeper のインストール手順 | 5  |
| Mac の場合                 | 5  |
| Windows の場合             | 8  |
| 3. FontKeeperの起動・終了手順   | 11 |
| FontKeeper の起動          | 11 |
| FontKeeper の終了          | 11 |
| 4. FontKeeperの画面について    | 12 |
| 5. フォントの表示              | 14 |
| フォントライブラリの選択            | 14 |
| フォント名の表示色               | 16 |
| イメージ表示                  | 17 |
| 6. フォントコレクション           | 22 |
| 新規フォントコレクションの作成         | 22 |
| フォントコレクションへのフォントの追加     | 23 |
| フォントコレクションからのフォントの削除    | 24 |
| フォントコレクションのコピー          | 25 |
| フォントコレクションの削除           | 26 |
| フォントコレクションを使用可能にする      | 27 |
| フォントコレクションを使用停止にする      | 28 |
| 個別のフォントを使用可能にする場合       | 29 |
| 個別のフォントを使用停止にする場合       | 30 |

| 使用可能にしたフォントが他のコレクションにも存在する場合    | 31 |
|---------------------------------|----|
| 使用停止にしたフォントが他のコレクションにも存在する場合    | 32 |
| コレクションに ON と OFF のフォントが混在して残る場合 | 32 |
| 7. 重複フォントの解決 (Mac 版のみ)          | 33 |
| 重複フォントの表示                       | 33 |
| 重複フォントの選択                       | 33 |
| システムフォントと同一フォントが存在する時           | 34 |
| 8. フォントコレクションの共有                | 35 |
| フォントコレクションのエクスポート               | 35 |
| フォントコレクションのインポート                | 36 |
| 9. フォントの検索                      | 38 |
| MORISAWA PASSPORT 書体検索          | 38 |
| フォント名検索                         | 39 |
| 10. FontKeeperのアンインストール手順       | 40 |
| Mac の場合                         | 40 |
| Windows の場合                     | 42 |
| 11. エラー、アラート表示の原因と対処            | 43 |
|                                 |    |
| 補助ソフトのご案内                       | 46 |

| 40 | 制助フノトのこ条内                |
|----|--------------------------|
| 46 | フォントキャッシュ削除ソフトの使用方法(Mac) |
| 49 | フォント管理解除ソフトの使用方法(Mac)    |

ユーザガイドに記載された内容は、情報の提供のみを目的としており、予告なしに変更する場合があります。 本資料に記載されている製品名は、各社の登録商標または商標です。

パッケージに表記している書体名および Morisawa Font ロゴ・マークは、株式会社モリサワの登録商標です。 ©2013 Morisawa Inc. All rights reserved. Printed in Japan.

## 製品のご紹介

MORISAWA PASSPORT FontKeeper は、仕事に合わせたフォント環境の構築をおこ なうためのソフトウェアです。フォント管理を容易にし、今まで以上に快適な制作環境 の実現を可能にします。

#### ■ 主な機能

- フォントの使用可能、使用停止の切替え
   フォントの使用可能、使用停止の切替えをおこなうことができます。
- フォントコレクション
   フォントの使用可能、使用停止の切替えをグループ単位でおこなうことができます。
- フォントコレクションの共有
   フォントコレクションの設定を他のコンピュータと共有することができます。
- プレビュー
   既定または、任意の文字列を選択したフォントで表示させることができます。
- フォント検索 選択した4つのカテゴリ(書体分類、イメージ、用途、太さ)に対応するモリサワフォ ント製品を検索することができます。

## ■ 必要なシステム構成

#### Mac

- インテルプロセッサ搭載の Mac
- Mac OS X 10.6 以降 日本語版

※ PowerPC プロセッサ搭載の Mac にインストールして使用することはできません。 Windows

- インテル Pentium III プロセッサ以降
- Windows Vista 以降 日本語版

#### 共通環境

• 1GB 以上の RAM (64Bit 版は 2GB 以上推奨)

## ■ 利用条件

本製品は、MORISAWA PASSPORTのフォントがインストールされていないコンピュー タでも、利用することができますが、以下の制限があります。

| 優先<br>順位 | インストールされている<br>モリサワフォント製品及び<br>タイプバンクフォント製品の種類                                                                                                    | FontKeeper の<br>利用期限                                      |
|----------|----------------------------------------------------------------------------------------------------|-----------------------------------------------------------|
| 1        | MORISAWA PASSPORT (認証製品)<br>MORISAWA PASSPORT ONE (認証製品)<br>MORISAWA PASSPORT アカデミック版<br>(認証製品)<br>TypeBank PASSPORT (認証製品)                                                                           | 認証フォントの期限内で利用で<br>きます。                                    |
| 2        | パッケージフォント<br>• Student Pack BASIC 1/2/4year(s)<br>• Pack for VISTA<br>• Select Pack 1/3/5<br>• Select Pack PLUS<br>• OpenType 基本 7 書体パック<br>• TypeBank Select Pack 1/5<br>• TypeBank Select Pack PLUS | FontKeeper をインストール後<br>に初めて起動してから 30 日間<br>利用できます (お試し版)。 |
| 3        | フォントボリュームライセンス                                                                                                    | FontKeeper をインストール後<br>に初めて起動してから 30 日間<br>利用できます (お試し版)。 |
| 4        | Mac OS X Server 用フォントライセンス                                                                                                    | 利用できません。                                                  |

- モリサワフォント製品またはタイプバンクフォント製品のいずれもインストールされていないコンピュータでは、FontKeeperは利用できません。
- 複数種類のモリサワフォント製品がインストールされている場合は、上記表の優先 順位が上位の製品の期限が有効になります。
- 一度、お試し版および正規版を使ったことのあるコンピュータでは、再びお試し版 としては利用することはできません。
- ご利用のアプリケーションによっては、フォントの管理情報が正しく機能しない場合があります。

## はじめに

- このユーザガイドでは、本製品のインストールおよび操作手順を説明しています。
- これ以降の説明では、各OSの基本操作をご理解いただいていることを前提に説明しています。コンピュータの基本的な操作については各OSのマニュアルをご参照ください。
- このユーザガイドでは、Mac OS X でのインストール手順を基に説明しています。
   Windows 環境では一部異なる場合があります。
- このユーザガイドの画面表示は、Mac OS X 10.6 における表示を使用しています。
   その他のバージョン、OS では一部異なる場合があります。

## 1. インストールを始める前に

- インストール時に表示される[はじめに]を必ずお読みください。重要な内容および各ソフトでの制限事項などが記載しています。
- インストールをおこなう際は、使用中のすべてのアプリケーションソフト、ウィル ス検出ソフト、メモリ常駐ソフトを終了してください。
- 他社製品のアプリケーションソフトの操作については、それぞれ添付されているマニュアルをご参照ください。

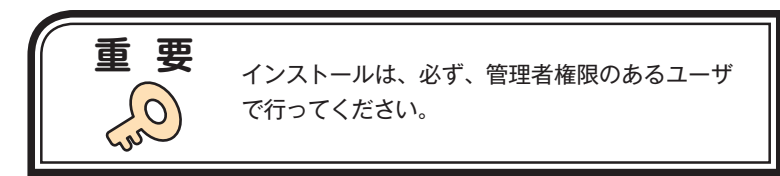

## 2. FontKeeperのインストール手順

## ■ Mac の場合

1. インストーラの圧縮ファイル (ZIP) を解凍した後に、[MORISAWA PASSPORT COLLECTION] をダブルクリックすると、インストーラが起動します。

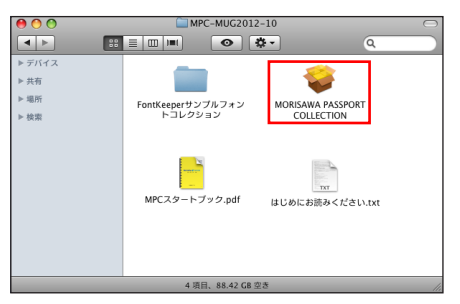

 [はじめにお読みください] 画面が表示されますので、内容を確認後、[続ける] を クリックします。

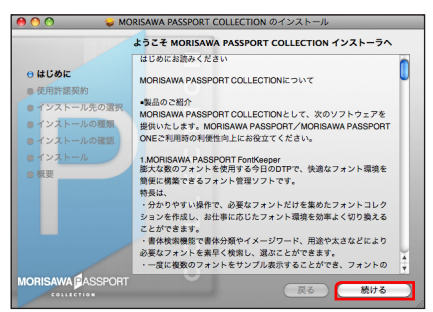

3. [使用許諾契約] 画面が表示されます。使用許諾契約書を PDF ファイルとして保存 する場合は、[保存] をクリックします。

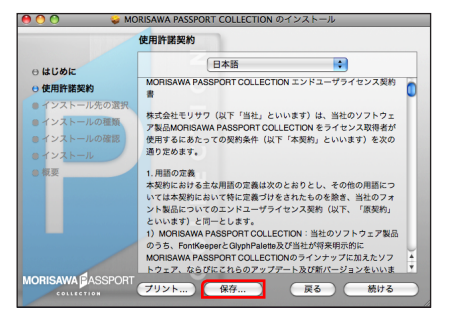

4. ファイル名と保存場所を指定し、[保存]をクリックします。

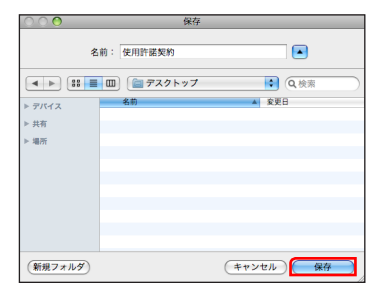

5. [使用許諾契約] 画面で、そのままインストールを続ける場合は、[続ける] をクリックします。

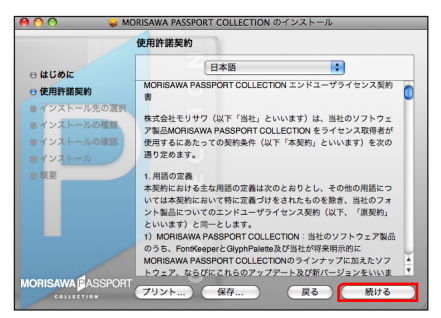

6. 以下の画面が表示されますので、同意の場合は、[同意する]をクリックします。

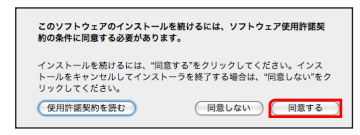

- 以下の画面が表示されます。FontKeeperのみをインストールする場合は、[カスタマイズ]をクリックします。FontKeeperとGlyphPaletteの両方をインストールする場合は、[インストール]をクリックして、手順10へ進みます。
  - ※ インストール先を指定する画面やボタンが表示される場合があります。その場合 は起動 OS の入っているディスクを選択してください。

| "N                                                                           | lacOSX_SnowLeopard"に標準インストール                                                |
|------------------------------------------------------------------------------|-----------------------------------------------------------------------------|
| <ul> <li>⊖ はじめに</li> <li>⊖ 使用許諾契約</li> <li>⊖ インストール先の選択</li> </ul>           | この操作には、コンピュータ上に 36.2 MB の領域が必要です。                                           |
| <ul> <li>インストールの種類</li> <li>インストールの確認</li> <li>インストール</li> <li>気要</li> </ul> | ディスク'MacOSX_SnowLeopard'にこのソフトウェ<br>アを標準インストールするには、"インストール"をク<br>リックしてください。 |
| IORISAWA BASSPORT                                                            | インストール先を変更<br>カスタマイズ 原る インストール                                              |

[カスタマイズ] でインストールする場合、以下の画面が表示されます。
 FontKeeperのみをインストールする場合は、GlyphPaletteのチェックマークを外します。

| \varTheta 🔿 🔿 😸 🎸 МС | RISAWA PASSPORT COLLECTIO | N のインストール  |         |
|----------------------|---------------------------|------------|---------|
|                      | "MacOSX_SnowLeopard"      | カスタムインストール |         |
|                      | パ <u>ッケ</u> ージ名           | アクション      | サイズ     |
| ⊖ はじめに               | GlyphPalette              | インストール     | 14.9 MB |
| ⊖使用許諾契約              | SontKeeper                | インストール     | 21.4 MB |
| ⊖ インストール先の選択         |                           |            |         |
| ⊖ インストールの種類          |                           |            |         |
| ● インストールの確認          |                           |            |         |
| ● インストール             |                           |            |         |
| ● 概要                 |                           |            |         |
|                      |                           |            |         |
|                      | 必要な空き領域: 36.2 MB          | 残り: 22.86  | CB      |
|                      |                           |            |         |
|                      |                           |            | - 11    |
|                      |                           |            | _       |
| соцестном            | 「標準インストール                 | 反る ( イ     | ンストール   |

9. [インストール] をクリックします。

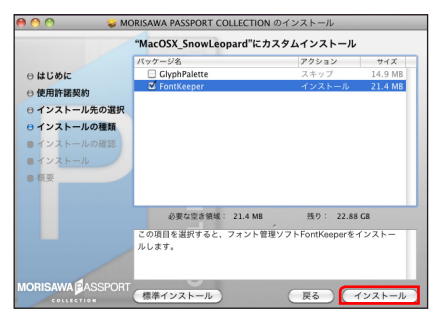

10. 名前とパスワードを入力する画面が表示されますので、現在ログインしている管理 者権限のアカウント名とパスワードを入力後、[OK] をクリックします。

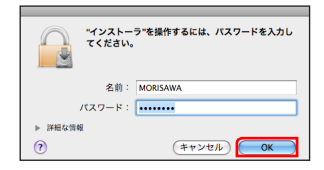

11. 以下の画面が表示されますので、[インストールを続ける]をクリックします。

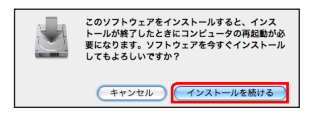

12. インストール完了画面が表示されますので、[再起動]をクリックします。OS が自動的に再起動します。

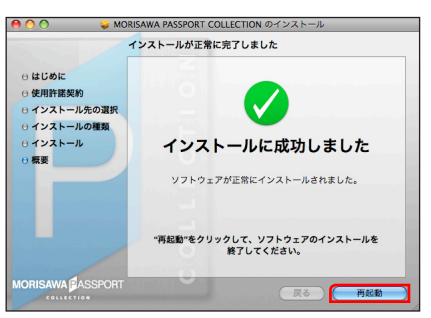

## ■ Windows の場合

 インストーラの圧縮ファイル(ZIP)を解凍後、MORISAWA PASSPORT FontKeeperXXX.exe をダブルクリックすると、インストーラが起動します。

| (A) ツール(T) ヘルプ(H)                      |                                                                   |
|----------------------------------------|-------------------------------------------------------------------|
| • 📰 🕅                                  |                                                                   |
| FontKeeperサンブルフォントヨレクショ                | FortKeeper140axe<br>InstallScript Setup Launcher<br>MORISAWA Inc. |
| はいめにお読みください.txt<br>デキスト ドキュズント<br>8 KB |                                                                   |

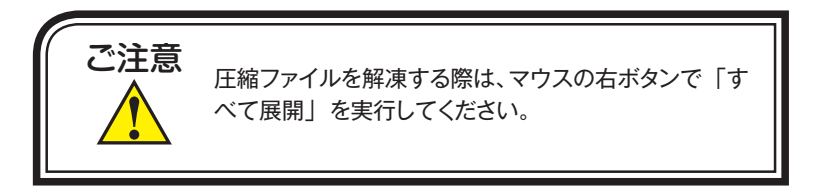

2. 以下の画面が表示されますので、[次へ]をクリックします。

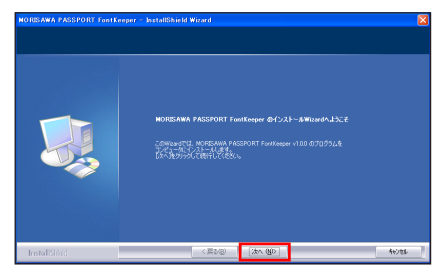

※ [ユーザアカウント制御] の画面が表示された場合は、[許可] をクリックしてく ださい。

| ユーザー アカウント制御 💷                                                                                                    |
|----------------------------------------------------------------------------------------------------|
| ・ 認識できないプログラムがこのコンピュータへのアクセスを要求しています                                                                                                    |
| 発行元がわかっている場合や3所成用したことがある場合を除き、このプログ<br>ラムは実行しないてください。<br>・<br>・<br>・<br>・<br>このプログ<br>の<br>の<br>の<br>に<br>の<br>の<br>の<br>の<br>の<br>の<br>の<br>の<br>の<br>の<br>の<br>の<br>の |
| ◆ ドャンセル<br>このプログラムの発行元も目的もわかりません。                                                                                                    |
| ◆ 許可(A)<br>このプログラムを信用します。我行先がわかっているか、このプログラ<br>ムを以解使用したことがあります。                                                                                                    |
| (c) (246(0)                                                                                                    |
| ユーザー アカウント制御は、あなたの許可なくコンピュータに変更が適用される<br>のを防ぎます。                                                                                                    |

3. [大切な情報] 画面が表示されますので、内容をご確認後、[次へ] をクリックします。

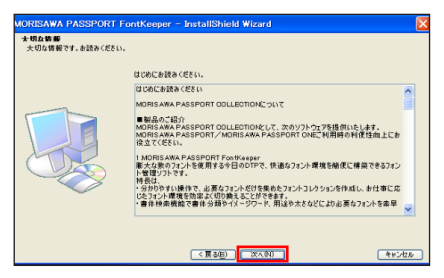

4. [使用許諾契約] 画面が表示されますので、内容をご確認後、同意の場合は、[使用 許諾契約の全条項に同意します] をクリックします。

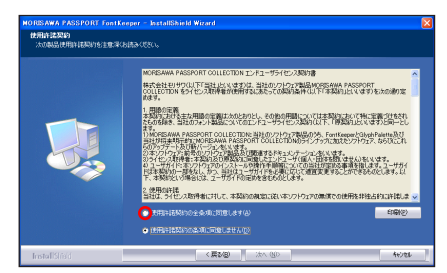

5. [次へ] をクリックします。

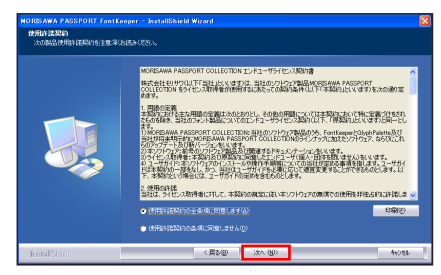

6. [ファイルコピーの開始] 画面が表示されますので、[次へ] をクリックします。

| NORISAWA PASSPORT Fontk          | eeper - InstallShield Wizard 🛛 🔀                                                                                                    |
|----------------------------------|----------------------------------------------------------------------------------------------------|
| ファイルコピーの目的は<br>ファイルのビーを開始する新に、設定 | 内容を確認してく彼らい。                                                                                                    |
|                                  | An office and an office office of the second second |
| Instališkied                     | 〈東が図) (北へ(図)) 440年4                                                                                                    |

7. インストール完了画面が表示されますので、[完了]をクリックします。

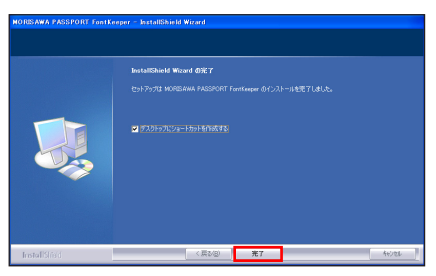

## 3. FontKeeper の起動・終了手順

### ■ FontKeeper の起動

デスクトップ上にある [MORISAWA PASSPORT FontKeeper] をクリックします。

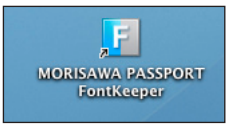

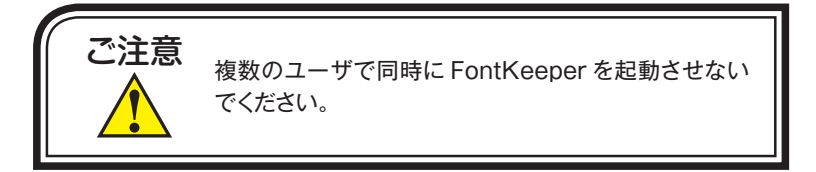

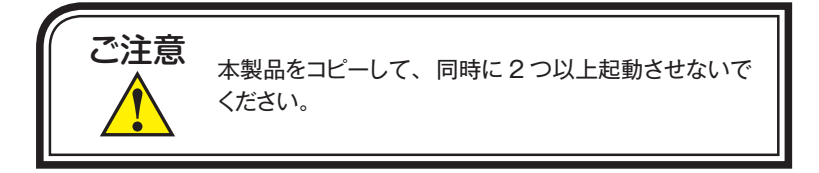

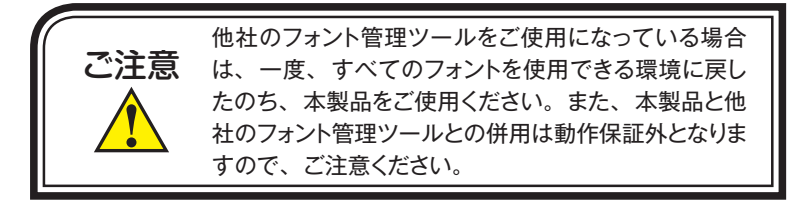

## ■ FontKeeper の終了

#### Mac の場合

メニューバーの「MORISAWA PASSPORT FontKeeper」→「MORISAWA PASSPORT FontKeeper を終了」を選択(または<sup>●</sup>ボタンをクリック)します。

#### Windows の場合

メニューバーの「ファイル」→「MORISAWA PASSPORT FontKeeper を終了」を選択(ま たは⊠ボタンをクリック)します。

## 4. FontKeeperの画面について

FontKeeperを起動すると以下の画面が表示されます。画面上の各部分の機能を説明します。

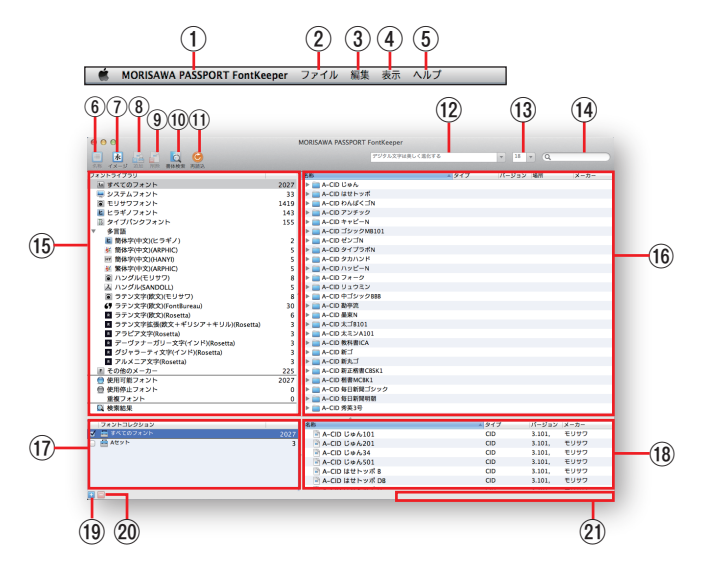

- 「MORISAWA PASSPORT FontKeeper」メニュー(Mac のみ) クリックすると FontKeeper のバージョン情報や環境設定、終了などのサブメニュー が表示されます。
- ②「ファイル」メニュー

クリックするとコレクションの新規作成、インポート、エクスポートなどのサブメ ニューが表示されます。

※ Windows の場合、環境設定、終了のサブメニューも表示されます。

- ③「編集」メニュー クリックすると文字のコピーや貼り付けの他、コレクションの名称変更、削除、コピー およびフォントの追加、削除などのサブメニューが表示されます。
- ④「表示」メニュー クリックすると名称表示、イメージ表示などの表示に関するサブメニューの他、フォ ントリストの再読込のサブメニューが表示されます。
- ⑤「ヘルプ」メニュー

クリックするとヘルプや FontKeeper のバージョン情報 (Windows のみ) などのサ ブメニューが表示されます。

⑥ 「名称」 ボタン

クリックするとフォントライブラリ表示エリア⑩およびフォントコレクション表示 エリア®のフォントリストが、フォントの名称とタイプで表示されます。 ⑦「イメージ」ボタン

クリックするとフォントライブラリ表示エリア⑩およびフォントコレクション表示 エリア⑩のフォントリストが、イメージ表示用文字列ボックス⑰で指定された文字 列で表示されます。

- ※ 環境設定で [イメージ表示を利用可能にする] にチェックが入っていない場合は 使用できません。
- ⑧ 「追加」 ボタン

クリックするとフォントライブラリ表示エリア⑩で選択されているフォントが、選 択中のフォントコレクションに追加されます。

⑨「削除」ボタン

クリックするとフォントコレクション表示エリア®で選択されているフォントが、 選択中のフォントコレクションから削除されます。

- ①「書体検索」ボタン
   クリックすると「MORISAWA PASSPORT 書体検索」ダイアログが表示されます。
- 「再読込」ボタン クリックするとコンピュータにインストールされているフォントを再チェックします。
- ① イメージ表示用文字列ボックス イメージ表示させる文字列を選択します。
- ① イメージ表示用フォントサイズボックス
   イメージ表示させる文字列のフォントサイズを選択します。
- ④ フォント名検索ボックス 検索するフォント名を入力します。(部分検索可)
- 15 フォントライブラリ選択エリア

フォントライブラリ表示エリアに表示させるフォントの種類を選択します。

- 10 フォントライブラリ表示エリア フォントライブラリ選択エリアで選択されたフォントの種類に含まれるフォントを 表示します。
- ⑦ フォントコレクション選択エリア
   フォントコレクション表示エリアに表示させるフォントコレクションを選択します。
- ⑦ フォントコレクション表示エリア
   フォントコレクション選択エリアで選択されたフォントコレクションに含まれる
   フォントを表示します。
- 「!」(フォントコレクションの新規作成)ボタン
   クリックすると新規のフォントコレクションが作成されます。
- ②「□」(フォントコレクションの削除)ボタン
   クリックすると選択しているフォントコレクションが削除されます。
- ② お試し版の表示エリア お試し版で起動している場合、お試し版の使用可能な残り日数を表示します。

## 5. フォントの表示

## ■ フォントライブラリの選択

1. フォントライブラリ選択エリアの中の表示させたいフォントの種類を選択します。

| 000                           | ,    | MORISAWA PASSPORT FontKeeper |       |          |
|-------------------------------|------|------------------------------|-------|----------|
|                               |      | アジタル文字は美しく進化する               |       | v 18 v Q |
| 2月11 イメージ 加加 10111 書き接来 再読込   |      |                              |       |          |
| 782121229                     |      | 名称                           | ▲ タイブ | パージョン 場所 |
| 垣 すべてのフォント                    | 2027 | ▶ 🚞 A-CID じゅん                |       |          |
| 🐺 システムフォント                    | 33   | ▶ 🧰 A-CID はせトッポ              |       |          |
| 圖 モリサワフォント                    | 1419 | ▶ 🔤 A-CID わんぱくゴN             |       |          |
| ■ ビラギノフォント                    | 143  | ▶ 🔤 A-CID アンチック              |       |          |
| 圓 タイプパンクフォント                  | 155  | ▶ = A-CID キャピーN              |       |          |
| ▼ 多言語                         |      | ▶ 💼 A-CID ゴシックMB101          |       |          |
| ▶ 簡体字(中文)(ヒラギノ)               | 2    | ▶ 🧰 A-CID ゼンゴN               |       |          |
| 新 整体字(中文)(ARPHIC)             | 5    | ▶ 🔤 A-CID タイプラポN             |       |          |
| HY 簡体字(中文)(HANYI)             | 5    | ▶ 🔤 A-CID タカハンド              |       |          |
| M 繁体字(中文)(ARPHIC)             | 5    | A-CID ハッピーN                  |       |          |
| ③ ハングル(モリサワ)                  | 8    | ▶ 🧰 A-CID フォーク               |       |          |
| 込 ハングル(SANDOLL)               | 5    | ▶ 🧰 A-CID リュウミン              |       |          |
| ラテン文字(数文)(モリサワ)               | 8    | ▶ 🧰 A-CID 中ゴシック888           |       |          |
| 69 ラテン文字(欧文)(FontBureau)      | 30   | ▶ 🧰 A-CID 勤亭流                |       |          |
| ラテン文字(欧文)(Rosetta)            | 6    | ▶ 🚞 A-CID 墨來N                |       |          |
| ラテン文字拡張(数文+ギリシア+キリル)(Rosetta) | 3    | ▶ 🚞 A-CID 太二8101             |       |          |
| アラビア文字(Rosetta)               | 3    | ▶ 🧰 A-CID 太ミンA101            |       |          |
| ■ デーヴァナーガリー文字(インド)(Rosetta)   | 3    | ▶ 🧰 A-CID 教科書ICA             |       |          |
| グジャラーティ文字(インド)(Rosetta)       | 3    | ▶ 🧰 A-CID 新ゴ                 |       |          |
| アルメニア文字(Rosetta)              | 3    | ▶ 🧰 A-CID 新丸ゴ                |       |          |
| ■ その他のメーカー                    | 225  | ▶ 🚞 A-CID 新王相書CBSK1          |       |          |
| 💮 使用可能フォント                    | 2027 | ▶ CID 档書MCBK1                |       |          |
| <ul> <li>使用停止フォント</li> </ul>  | 0    | ▶ ■ A-CID 毎日新聞ゴシック           |       |          |
| 重複フォント                        | 0    | ▶ 🧰 A-CID 每日新聞明朝             |       |          |

| すべてのフォント            | OSのフォントフォルダにあるすべてのフォントを表示します。                                           |
|---------------------|-------------------------------------------------------------------------|
| システムフォント            | OS のフォントフォルダにあるシステムフォントを表示します。                                          |
| モリサワフォント            | OS のフォントフォルダにあるモリサワフォントを表示します。                                          |
| ヒラギノフォント            | OS のフォントフォルダにある MORISAWA PASSPORT 製品<br>のヒラギノフォントを表示します。                |
| タイプバンクフォント          | OS のフォントフォルダにあるタイプバンク社認証フォント製品及び MORISAWA PASSPORT 製品のタイプバンクフォントを表示します。 |
| 簡体字(中文)<br>(ヒラギノ)   | OS のフォントフォルダにある MORISAWA PASSPORT 製品<br>のヒラギノ簡体字フォントを表示します。             |
| 簡体字(中文)<br>(ARPHIC) | OS のフォントフォルダにある MORISAWA PASSPORT 製品<br>の ARPHIC 簡体字フォントを表示します。         |
| 簡体字(中文)<br>(HANYI)  | OS のフォントフォルダにある MORISAWA PASSPORT 製品<br>の HANYI 簡体字フォントを表示します。          |
| 繁体字(中文)<br>(ARPHIC) | OS のフォントフォルダにある MORISAWA PASSPORT 製品<br>の ARPHIC 繁体字フォントを表示します。         |
| ハングル<br>(モリサワ)      | OSのフォントフォルダにあるモリサワハングルフォントを表示します。                                       |
| ハングル<br>(SANDOLL)   | OS のフォントフォルダにある MORISAWA PASSPORT 製品<br>の SANDOLL ハングルフォントを表示します。       |

フォントライブラリ選択エリア

| ラテン文字(欧文)<br>(モリサワ)                        | OS のフォントフォルダにあるモリサワラテン文字フォントを<br>表示します。                                |
|--------------------------------------------|------------------------------------------------------------------------|
| ラテン文字 ( 欧文 )<br>(FontBureau)               | OS のフォントフォルダにある MORISAWA PASSPORT 製品<br>の FontBureau ラテン文字フォントを表示します。  |
| ラテン文字 ( 欧文 )<br>(Rosetta)                  | OS のフォントフォルダにある MORISAWA PASSPORT 製品<br>の Rosetta ラテン文字フォントを表示します。     |
| ラテン文字拡張<br>( 欧文 + ギリシア +<br>キリル )(Rosetta) | OS のフォントフォルダにある MORISAWA PASSPORT 製品<br>の Rosetta ラテン文字拡張フォントを表示します。   |
| アラビア文字<br>(Rosetta)                        | OS のフォントフォルダにある MORISAWA PASSPORT 製品<br>の Rosetta アラビア文字フォントを表示します。    |
| デーヴァナーガ<br>リー(インド)<br>(Rosetta)            | OS のフォントフォルダにある MORISAWA PASSPORT 製品<br>の Rosetta デーヴァナーガリーフォントを表示します。 |
| グジャラーティ文<br>字(インド)<br>(Rosetta)            | OS のフォントフォルダにある MORISAWA PASSPORT 製品<br>の Rosetta グジャラーティ文字フォントを表示します。 |
| アルメニア文字<br>(Rosetta)                       | OS のフォントフォルダにある MORISAWA PASSPORT 製品<br>の Rosetta アルメニア文字フォントを表示します。   |
| その他のメーカー                                   | システムフォント以外の OS バンドルフォント及び、ユーザイ<br>ンストールの他メーカーフォントを表示します。               |
| 使用可能フォント                                   | 現在、使用可能となっているフォントを表示します。初期起動<br>状態では、すべてのフォントが含まれます。                   |
| 使用停止フォント                                   | 現在、使用停止となっているフォントを表示します。                                               |

2. 表示させたいフォントが入っているフォントファミリーの トマークをクリックします。

| 000                                     | 1    | MORISAWA PASSPORT FontKeeper |       |       |    |      |
|-----------------------------------------|------|------------------------------|-------|-------|----|------|
| (1) (1) (1) (1) (1) (1) (1) (1) (1) (1) |      | アジタル文字は美しく進化する               |       |       | 9  |      |
| フォントライプラリ                               | 1    | 88                           | ▲ 917 | パージョン | 编校 | メーカー |
| № すべてのフォント                              | 2027 | ト 🚺 A-CID じゅん                |       |       |    |      |
| 🐱 システムフォント                              | 33   | ▶ 💼 A-CID はせトッポ              |       |       |    |      |
| モリサワフォント                                | 1419 | ▶ 🧰 A-CID わんぱくゴN             |       |       |    |      |
| と ヒラギノフォント                              | 143  | ▶ 🧰 A-CID アンチック              |       |       |    |      |
| ③ タイプパンクフォント                            | 155  | ▶                            |       |       |    |      |
| v 多言語                                   |      | ▶ 💼 A-CID ゴシックMB101          |       |       |    |      |
| 箇体字(中文)(ヒラギノ)                           | 2    | ▶ 🔤 A-CID ゼンゴN               |       |       |    |      |
| M 简体字(中文)(ARPHIC)                       | 5    | ▶ 🧰 A-CID タイプラポN             |       |       |    |      |
| Ⅲ 簡体字(中文)(HANYI)                        | 5    | ▶ 🧰 A-CID タカハンド              |       |       |    |      |
| 繁体字(中文)(ARPHIC)                         | 5    | ▶ 🧰 A-CID ハッピーN              |       |       |    |      |
| @ ハングル(モリサワ)                            | 8    | ▶ 💼 A-CID フォーク               |       |       |    |      |
| A ハングル(SANDOLL)                         | 5    | ▶ 💼 A-CID リュウミン              |       |       |    |      |
| ④ ラテン文字(数文)(モリサワ)                       | 8    | ~ ▶ 🧰 A-CID 中ゴシック888         |       |       |    |      |
| 69 ラテン文字(欧文)(FontBureau)                | 30   | ▶ 🧰 A-CID 勘亭流                |       |       |    |      |
| ラテン文字(数文)(Rosetta)                      | 6    | ▶ 🧰 A-CID 墨東N                |       |       |    |      |
| ラテン文字拡張(数文+ギリシア+キリル)(Rosetta)           | 3    | ▶ 🔤 A-CID 太ゴ8101             |       |       |    |      |
| アラビア文字(Rosetta)                         | 3    | ト A-CID 太モンA101              |       |       |    |      |
| デーヴァナーガリー文字(インド)(Rosetta)               | 3    | ▶ 🧰 A-CID 教科書ICA             |       |       |    |      |
| グジャラーティ文字(インド)(Rosetta)                 | 3    | ▶ 🧰 A-CID 新ゴ                 |       |       |    |      |
| アルメニア文字(Rosetta)                        | 3    | ▶ 🧰 A-CID 新丸「                |       |       |    |      |
| E その他のメーカー                              | 225  | ▶ CID 新正楷書CBSK1              |       |       |    |      |
| <ul> <li>使用可能フォント</li> </ul>            | 2027 | ▶ CID 档書MC8K1                |       |       |    |      |

3. 選択したフォントファミリーに含まれるフォントの名称とタイプが表示されます。

| 000                                              | N    | ORISAWA PASSPORT FontKeeper |       |        |           |      |
|--------------------------------------------------|------|-----------------------------|-------|--------|-----------|------|
| 水 品 品 (1) (2) (2) (2) (2) (2) (2) (2) (2) (2) (2 |      | アジタル文字は美しく届化する              |       |        | Q         |      |
| フォントライプラリ                                        | _    | 名称                          | ▲ 917 | パージョン  | 場所        | メーカー |
| 屋 すべてのフォント                                       | 2027 | マ 📴 A-CID じゅん               |       | _      |           |      |
| 🐺 システムフォント                                       | 33   | A-CID U#A-101               | CID   | 3.101, | /Library/ | モリサワ |
| ■ モリサワフォント                                       | 1419 | A-CID U # 6,201             | CD    | 3.101, | /Library/ | モリサワ |
| E ビラギノフォント                                       | 143  | A-CID U φ & 34              | CID   | 3.101, | /Library/ | モリサワ |
| 日 タイプパンクフォント                                     | 155  | A-CID U @ 6,501             | CID   | 3.101, | /Library/ | モリサワ |
| v 多言語                                            |      | ▶ A-CID は世トッポ               |       | -      |           |      |
| 監 簡体字(中文)(ヒラギノ)                                  | 2    | ▶ 💼 A-CID わんぱくゴN            |       |        |           |      |
| 新御本字(中文)(ARPHIC)                                 | 5    | ▶ 💼 A-CID アンチック             |       |        |           |      |
| 回 簡体字(中文)(HANYI)                                 | 5    | ▶ A-CID キャピーN               |       |        |           |      |
| ¥ 繁体字(中文)(ARPHIC)                                | 5    | ▶ 🔤 A-CID ゴシックMB101         |       |        |           |      |
| ハングル(モリサワ)                                       | 8    | ▶ 💼 A-CID ゼンゴN              |       |        |           |      |
| ふ ハングル(SANDOLL)                                  | 5    | ▶ 💼 A-CID タイプラポN            |       |        |           |      |
| ラテン文字(数文)(モリサワ)                                  | 8 1  | ▶ 💼 A-CID タカハンド             |       |        |           |      |
| (見 ラテン文字(数文)(FontBureau)                         | 30   | ト A-CID ハッピーN               |       |        |           |      |
| ラテン文字(数文)(Rosetta)                               | 6    | ▶ 🔤 A-CID フォーク              |       |        |           |      |
| ラテン文字拡張(欧文+ギリシア+キリル)(Rosetta)                    | 3    | ▶ 🔤 A-CID リュウミン             |       |        |           |      |
| アラビア文字(Rosetta)                                  | 3    | ▶ ▲ A-CID 中ゴシックB88          |       |        |           |      |
| デーヴァナーガリー文字(インド)(Rosetta)                        | 3    | ▶ = A-CID 勘亭流               |       |        |           |      |
| グジャラーティ文字(インド)(Rosetta)                          | 3    | ▶ A-CID 秦東N                 |       |        |           |      |
| アルメニア文字(Rosetta)                                 | 3    | ▶ 🔤 A-CID 太二8101            |       |        |           |      |
| ■ その他のメーカー                                       | 225  | ト A-CID 太モンA101             |       |        |           |      |
| ● 使用可能フォント                                       | 2027 | ▶ A-CID 教科書ICA              |       |        |           |      |

#### ■フォント名の表示色

- フォント名は、黒色で表示されますが、下記の場合は表示色が異なります。
  - 青色:「システムフォント」を意味します。
    - 「システムフォント」定義は次ページを参照ください。
  - 緑色:重複したフォントを意味します。

重複したフォントの定義は次ページを参照ください。

赤色:「フォントコレクション」ではフォント名が表示されていますが、フォントの 実体が見つからないフォントを意味します。

#### システムフォントの定義

#### Mac の場合

「/System/Library/Fonts」フォルダ以下にインストールされているフォントを システムフォントとします。

#### Windows の場合

システムで使用しているフォントをシステムフォントとします。

重複フォント(OS内に同じフォントが重複して存在しているフォント)の定義

次の2項目が同じフォントであれば、重複していると判別します。

- ポストスクリプト名
- コピーライト

Mac の場合

「システム / ライブラリ /Fonts」、「ライブラリ /Fonts」、「ユーザ /" ユーザ名"/ ライブラリ /Fonts」の中で重複しているフォントがあれば、重複フォントとみ なします。

※ ポストスクリプト名が同じフォントは、イメージ表示が正常にできません。

#### ■ イメージ表示

既定または、任意の文字列を選択したフォントで表示させることができます。

表示させたいフォントをフォントライブラリ表示エリアまたは、フォントコレクション表示エリアに表示させます。

| 000                                                                                                    | м    | ORISAWA PASSPORT FontKeeper |       |        |           |      |
|----------------------------------------------------------------------------------------------------|------|-----------------------------|-------|--------|-----------|------|
| <ul> <li>         ・</li> <li>         ・</li> <li></li></ul> |      | アジタル文字は美しく進化する              |       |        | Q         |      |
| フォントライブラリ                                                                                                    |      | 名称                          | ▲ 917 | パージョン  | 場所        | メーカー |
| = すべてのフォント                                                                                                    | 2027 | 〒 🧰 A-CID じゅん               |       |        |           |      |
| 📟 システムフォント                                                                                                    | 33   | A-CID U \$6.101             | CID   | 3.101, | /Library/ | モリサワ |
| ■ モリサワフォント                                                                                                    | 1419 | A-CID Ute 6/201             | CID   | 3.101, | /Library/ | モリサワ |
| E ビラギノフォント                                                                                                    | 143  | A-CID Up/k34                | CID   | 3.101, | /Library/ | モリサワ |
| ③ タイプパンクフォント                                                                                                    | 155  | A-CID U % & 501             | CID   | 3.101, | /Library/ | モリサワ |
| ▼ 多言語                                                                                                    |      | ▶ 🔤 A-CID はせトッポ             |       |        |           |      |
| 箇体字(中文)(ヒラギノ)                                                                                                    | 2    | ▶ 🛄 A-CID わんぱくゴN            |       |        |           |      |
| ¥  簡体字(中文)(ARPHIC)                                                                                                    | 5    | ▶ 🔤 A-CD アンチック              |       |        |           |      |
| 一 簡体字(中文)(HANY()                                                                                                    | 5    | ▶ 🔤 A-CID キャピーN             |       |        |           |      |
| ≰ 繁体字(中文)(ARPHIC)                                                                                                    | 5    | ▶ 🔄 A-CID ゴシックMB101         |       |        |           |      |
| (モリサワ)                                                                                                    | 8    | ▶ A-CD ゼンゴN                 |       |        |           |      |

 メニューバーにある「表示」の中の「イメージ表示」を選択(または「イメージ」 ボタンをクリック)します。

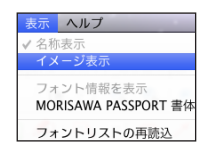

|           | ⊗ ⊖ ⊕                  |      | MORISAWA PASSPO | ORT FontKeeper |
|-----------|------------------------|------|-----------------|----------------|
| イメージ」ボタン- | 日本 イメージ 追加 明除 書体検索 再読込 |      |                 | デジタル文字は美しく進化する |
|           | フォントライプラリ              |      | 名称              |                |
|           | All すべてのフォント           | 1913 | ▼ 💼 A-CID じゅん   |                |
|           | 🔜 システムフォント             | 33   | 🖹 A-CID じゅん101  |                |
|           | モリサワフォント               | 1340 | 🖹 A-CID じゅん201  |                |
|           | ヒラギノフォント               | 133  | 🖹 A-CID じゅん34   |                |
|           | ③ タイプパンクフォント           | 150  | A-CID じゅん501    |                |

- ※「イメージ表示」が選択できない場合は、メニューバーの「MORISAWA PASSPORT FontKeeper」(Windowsの場合は、「ファイル」)→「環境設定」を 選択して表示される[イメージ表示を利用可能にする]にチェックマークを入れ、 [OK] をクリックしてください。
- フォントライブラリ表示エリア、フォントコレクション表示エリアに選択したフォントのイメージが表示されます。イメージ表示用文字列ボックスの・マークをクリックして、表示させたい文字列を設定します。

イメージ表示用文字列ボックス

MORISAWA PASSPORT • 18 • C ○ ○ 79 A-CID U \$6.101 フォントライプラリ 〜 すべてのフォント 2027 デジタル文字は美しく進化する ■ システムフォント ■ システムフォント ■ モリサワフォント ■ ヒラギノフォント ■ タイプバンクフォント 33 1419 A-CID U#6201 デジタル文字は美しく進化する 143 155 冬言語 2 デジタル文字は美しく進化する 6 簡体字(中文)(ヒラギノ)

※ 文字列の設定について詳しくは、20ページをご覧ください。

 イメージ表示用フォントサイズボックスの・マークをクリックして、表示させた いフォントのサイズを選択します。

> イメージ表示用フォント サイズボックス

| <b>e</b> o o        | M    | IORISAWA PASSPORT FontKeeper |
|---------------------|------|------------------------------|
| 主 永 読 記 前時 第4株案 再読込 |      | アジタル文字は美しく進化する 🔹 🚺 💌 🔍       |
| フォントライプラリ           |      | A-CID じゅん101                 |
| 国 すべてのフォント          | 2027 | デジタル文字は美しく進化する               |
| 💻 システムフォント          | 33   |                              |
| Eリサワフォント            | 1419 | A-CID 0/\$76201              |
| ビラギノフォント            | 143  | デジタル文字は美しく進化する               |
| ③ タイプパンクフォント        | 155  | A-CID Uxb634                 |
| ▼ 多言語               |      | ゴジカル立向け差しく進化する               |
| 皆体字(中文)(ヒラギノ)       | 2    | テンツルスナは天して進化する               |

- ロボ イメージ表示すると、フォントによっては設定されている文字が表示できない場合があります。
- □☞ フォントによっては、システムフォントで表示される場合があります。
- ☞ メニューバーの「表示」→「フォント情報を表示」を選択すると、フォントに関する情報が表示されます。

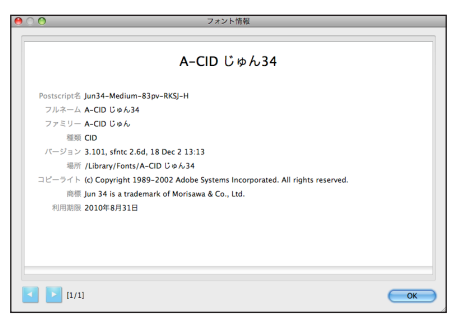

FontKeeperの起動中にコンピュータにフォントをインストールまたは、アンインストールした場合は、メニューバーの「表示」→「フォントリストの再読込」を選択(または「再読込」ボタンをクリック)して、最新のフォントリストを表示させてください。

## 文字列の設定について

| あらかじめ設定されている文字列は以下のとおりです。                   |
|---------------------------------------------|
| デジタル文字は美しく進化する                              |
| あいうえおかきくけこ                                  |
| アイウエオカキクケコ                                  |
| 安以宇衣於加幾久計己                                  |
| abcdefghijklmnopqrstuvwxyz                  |
| ABCDEFGHIJKLMNOPQRSTUVWXYZ                  |
| The quick brown fox jumps over the lazy dog |
| 0123456789                                  |
| 擴展美麗文字的表現力                                  |
| 扩展美丽文字的表现力                                  |
| 아름다운글자로펼쳐지는표현력                              |
| Добро пожаловать в Японию                   |
| Απολαύστε μια επίσκεψη στην Ιαπωνία         |
| जापान की यात्रा का आनंद उठाएं               |
| જાપાનની મુલાકાતની મજા માણો                  |
| استمتع بزيارة إلى اليابان                   |
| Վայելե՛ք այցելուԹյունը Ճապոնիա              |
| (任意の文字列)                                    |

### 任意の文字列を表示させたい場合

1. イメージ表示用文字列ボックスのマークをクリックして、最下段の(任意の文字列) を選択します。

イメージ表示用文字列ボックス

| 000                                  | Ν    | IORISAWA PASSPORT Fonti leeper                   |          |
|--------------------------------------|------|--------------------------------------------------|----------|
|                                      |      | デジタル文学は美しく進化する                                   | ▼ 18 ▼ Q |
| フォントライプラリ                            |      | A-CID じゅん101                                     |          |
| 🌆 すべてのフォント                           | 2027 | デジカル立つけ美しく進化する                                   |          |
| 💭 システムフォント                           | 33   | ノンダル文子は天しく進化する                                   |          |
| モリサワフォント                             | 1419 | A-CID じゅん201                                     |          |
| ヒラギノフォント                             | 143  | デジタル文字は美しく進化する                                   |          |
| B タイプパンクフォント                         | 155  | A-CID 12(4)/6/34                                 |          |
| ▼ 多言語                                |      | and the first standard states and the states are |          |
| と 簡体字(中文)(ヒラギノ)                      | 2    | テジタル又子は美しく進化する                                   |          |
| 新<br>備<br>体<br>学<br>(中<br>文)(ARPHIC) | 5    | A-CID じゅん501                                     |          |

- 2. イメージ表示用文字列ボックスをクリックします。
- 3. 任意の文字列(50文字以内)を入力します。

| 000                | M    | IORISAWA PASSPORT FontKeeper |
|--------------------|------|------------------------------|
| 1.1 水 品            |      | (任意の文字列) マ 18 マ              |
| フォントライプラリ          |      | A-CID じゅん101                 |
| 国 すべてのフォント         | 2027 | (任音の立字列)                     |
| 🔙 システムフォント         | 33   | (江風の文子)が                     |
| EUサワフォント           | 1419 | A-CID U \$\mu_6201           |
| ビラギノフォント           | 143  | (任意の文字列)                     |
| ③ タイプパンクフォント       | 155  | A-CID じゅん34                  |
| ▼ 多言語              |      | (任意の立定列)                     |
| 🛎 簡体字(中文)(ヒラギノ)    | 2    | (江息の又子グリ                     |
| W MARSHOW (ADDING) |      | A CID 11 ( 1 CO)             |

4. Enter キー(または return キー)を押すと、イメージ表示が入力した文字列に置き 替わります。

| 000                                   | м    | IORISAWA PASSPORT FontKeeper |
|---------------------------------------|------|------------------------------|
| 1000000000000000000000000000000000000 |      | 本日は晴天なり<br>▼ 18 ▼            |
| フォントライプラリ                             |      | A-CID じゅん101                 |
| hei すべてのフォント<br>= システルフォント            | 2027 | 本日は晴天なり                      |
| モリサワフォント                              | 1419 | A-CID U>6201                 |
| E ビラギノフォント                            | 143  | 本日は晴天なり                      |
|                                       | 155  | A-CID じゅん34                  |
| ショニニ<br>ビ 簡体字(中文)(ヒラギノ)               | 2    | 本日は晴天なり                      |

☞ 任意の文字列は、最下段以外のあらかじめ設定されている文字列を編集して設定する こともできます。その場合、編集した文字列は、最下段の位置に設定されます。

## 6. フォントコレクション

#### ■ 新規フォントコレクションの作成

- メニューバーの「ファイル」→「コレクションの新規作成」を選択(または画面左下の「」ボタンをクリック)します。
  - ※ フォントコレクション選択エリアを右クリック(または control キー+クリック) して表示されるコンテキストメニューでも、フォントコレクションの新規作成が できます。
- フォントコレクションが新規作成されます。新規作成されたフォントコレクション を選択します。
  - ※ 新規で作成されたフォントコレクション名は「新規 ##」となります。(## は数 字が入ります。)

|                   |    | ,     |  |
|-------------------|----|-------|--|
| フォントコレクション        | 名称 | ▲ タイプ |  |
| 🗹 🚘 すべてのフォント 1308 |    |       |  |
| 🗌 🚔 新規1 🛛 0       |    |       |  |
|                   |    |       |  |
|                   |    |       |  |
|                   |    |       |  |
|                   |    |       |  |
|                   |    |       |  |
|                   |    |       |  |
|                   |    |       |  |
| 🔛 🔤               |    |       |  |

- 3. 選択したフォントコレクションの名前をダブルクリック(またはメニューバーの「編 集」→「コレクションの名称変更」を選択)して、フォントコレクションの名前を 変更することができます。
  - ※ フォントコレクション選択エリアを右クリック(または control キー+クリック) して表示されるコンテキストメニューでも、コレクションの名称変更ができます。
  - ※ コレクションの名称には、機種依存文字を使用しないようにご注意ください。異なる OS ヘインポートした際、コレクション名が文字化けする場合があります。

| フォントコレクション   | 名称   | ▲ タイプ | パージョ |
|--------------|------|-------|------|
| 🗹 🚔 すべてのフォント | 1913 |       |      |
| - 🚔 Atzy h   | 0    |       |      |
|              |      |       |      |
|              |      |       |      |
|              |      |       |      |
|              |      |       |      |
|              |      |       |      |
|              |      |       |      |
|              |      |       |      |

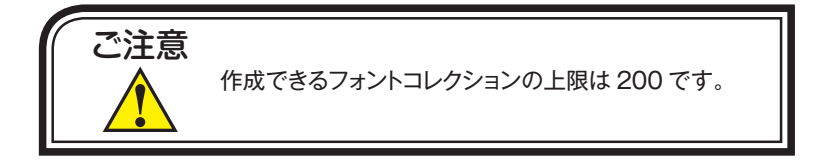

#### ■ フォントコレクションへのフォントの追加

- フォントライブラリからフォントコレクションに追加するフォントを表示させ、選択します。
  - ※ shift キーまたは、command キー(Windowsの場合は Ctrl キー)を押しながら、 選択すると、複数個のフォントを選択することができます。
  - ※ フォントファミリーを選択すると、フォントファミリー内のすべてのフォントを 選択できます。

| 00                      | N    | ORISAWA PASSPORT FontKeeper |       |        |
|-------------------------|------|-----------------------------|-------|--------|
| 永 イメージ 追加 印歌 音体検索 再読み   |      | 本日は晴天なり                     |       | v 18 v |
| フォントライプラリ               | 1    | 名称                          | ▲ タイプ | パージョン  |
| 🌆 すべてのフォント              | 2027 | ▼ 🚞 A-CID じゅん               |       |        |
| 🐺 システムフォント              | 33   | A-CID じゅん101                |       |        |
| モリサワフォント                | 1419 | A-CID じゅん201                |       | 3.101, |
| ビラギノフォント                | 143  | 🖹 A-CID じゅん34               | CID   | 3.101, |
| B タイプパンクフォント            | 155  | A-CID じゅん501                |       |        |
| ▼ 多言語                   |      | ▶ 🔤 A-CID はせトッポ             |       |        |
| と 簡体字(中文)(ヒラギノ)         | 2    | ▶ 🚞 A-CID わんぱくゴN            |       |        |
| ar micksterhotscannung) | 5    | > A CID 72/Fw0              |       |        |

- メニューバーの「編集」→「フォントをコレクションに追加」を選択(または「追加」 ボタンをクリック)します。
  - ※ フォントライブラリ表示エリアのフォントを右クリック(または control キー+ クリック)して表示されるコンテキストメニューでも、フォントをコレクション に追加できます。
  - ※ 選択したフォントをフォントコレクション表示エリアにドラッグ&ドロップして も、フォントを追加できます。

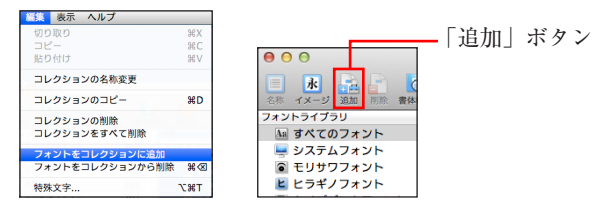

3. フォントコレクション表示エリアに追加したフォントが表示されます。

| フォントコレクション   |      | 名称             | ▲ タイプ | パージェ   |
|--------------|------|----------------|-------|--------|
| 🗹 🚔 すべてのフォント | 1913 | A-CID じゅん101   | CID   | 3.101, |
| - 🚔 Atzy h   | 3    | ■ A-CID じゅん201 | CID   | 3.101  |
|              |      | A-CID じゅん501   | CID   | 3.101  |
|              |      |                |       |        |
|              |      |                |       |        |
|              |      |                |       |        |
|              |      |                |       |        |
|              |      |                |       |        |
|              |      |                |       |        |

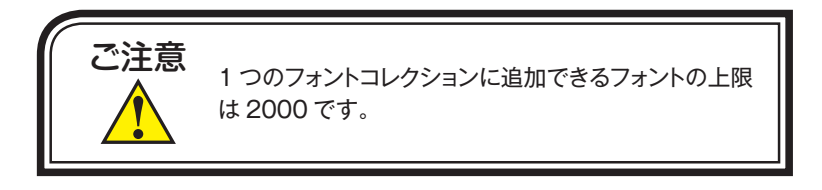

## ■ フォントコレクションからのフォントの削除

1. 削除するフォントの入ったフォントコレクションを選択します。

| フォントコレクション   | 名称                    | ▲ タイプ | パージョン  |
|--------------|-----------------------|-------|--------|
| 🕑 📇 すべてのフォント | 1913 🔲 🖹 A-CID じゅん101 | CID   | 3.101, |
| Aセット         | 3 🔲 🖹 A-CID じゅん201    | CID   | 3.101, |
|              | 📃 🖻 A-CID じゅん501      | CID   | 3.101, |
|              |                       |       |        |
|              |                       |       |        |
|              |                       |       |        |

- 2. 削除するフォントを選択します。
  - \*\* shift キーまたは、command キー(Windows の場合は Ctrl キー)を押しながら 選択すると、複数個のフォントを選択できます。

| 00                                                                                                    | MORISAWA PASSPO     | RT FontKeeper |              |       |        |      |
|----------------------------------------------------------------------------------------------------|---------------------|---------------|--------------|-------|--------|------|
| <ul> <li>●     <li>●      <li>●     <li>●     </li> <li>●     </li> <li>●     </li> <li>●      <li>●     </li> <li>●     </li> <li>●     </li> <li>●     </li> <li>●     </li> <li>●     </li> </li> <li>●     </li> <li>●     </li> <li>●     </li> <li>●      </li> <li>●      </li> <li>●      </li> <li>●     </li> <li>●      </li> <li>●      </li> <li>●      </li> <li>●      </li> <li>●      </li> <li>●      </li> <li>●      </li> <li>●      </li> <li>●     </li> <li>●     </li> <li>●      </li> <li>●      </li> <li>●      </li> <li>●      </li> <li>●      </li> <li>●      </li> <li>●      </li> <li>●      </li> <li>●      </li> <li>●      </li> <li>●      </li> </li> <li>●     </li> <li></li></li></li></li></li></li></li></li></li></li></li></li></li></li></li></li></li></li></li></li></li></li></li></li></li></li></li></li></li></li></li></li></li></li></li></li></li></li></li></li></li></li></li></ul> |                     | 本日は晴天なり       |              |       | 18 💌   | Q.   |
| フォントライプラリ                                                                                                    | 名称                  |               | ▲ <b>タイブ</b> | パージョン | 場所     | メーカー |
| 国 すべてのフォント 2027                                                                                                    | ▶ 🔜 A-CID じゅん       |               |              |       |        |      |
| 🐺 システムフォント 33                                                                                                    | ▶ 🔜 A-CID はせトッポ     |               |              |       |        |      |
| モリサワフォント 1419                                                                                                    | ▶ 🔜 A-CID わんぱくゴN    |               |              |       |        |      |
| ビラギノフォント 143                                                                                                    | ▶ 🔜 A-CID アンチック     |               |              |       |        |      |
| ③ タイプパンクフォント 155                                                                                                    | ▶                   |               |              |       |        |      |
| v 多言語                                                                                                    | ▶ 🔜 A-CID ゴシックMB101 |               |              |       |        |      |
| と 前体字(中文)(ビラギノ) 2                                                                                                    | ▶ 🔤 A-CID ゼンゴN      |               |              |       |        |      |
| ※ 簡体字(中文)(ARPHIC) 5                                                                                                    | ▶ 🔤 A-CID タイプラポN    |               |              |       |        |      |
| M 簡体字(中文)(HANYI) 5                                                                                                    | ▶ 🔤 A-CID タカハンド     |               |              |       |        |      |
|                                                                                                    | ▶ 🔤 A-CID ハッピーN     |               |              |       |        |      |
| コーハングル(モリサワ)     名                                                                                                    | b = A-CID 7 ≠ − 7   |               |              |       |        |      |
| フォントコレクション                                                                                                    | 名称                  |               |              | ▲ タイプ | パージョン  | メーカー |
| 🧭 🤮 すべてのフォント                                                                                                    | A-CID U \$6.101     |               |              | CID   | 3.101. | モリサワ |
| - Aty h                                                                                                    | A-CID じゅん201        |               |              |       |        |      |
|                                                                                                    | A-CID じゅん501        |               |              | CID   | 3.101, | モリサワ |
|                                                                                                    |                     |               |              |       |        |      |
|                                                                                                    |                     |               |              |       |        |      |
|                                                                                                    |                     |               |              |       |        |      |
|                                                                                                    |                     |               |              |       |        |      |
|                                                                                                    |                     |               |              |       |        |      |
|                                                                                                    |                     |               |              |       |        |      |

- メニューバーの「編集」→「フォントをコレクションから削除」を選択(または「削除」ボタンをクリック)します。
  - ※ フォントコレクション表示エリアのフォントを右クリック(または control キー +クリック)して表示されるコンテキストメニューでも、フォントをコレクショ ンから削除できます。

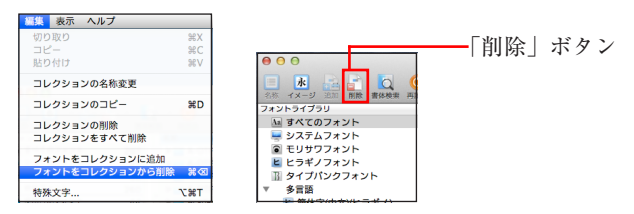

4. 選択したフォントがコレクションから削除されます。

| フォントコレクション                                                                                                    | 名称           | _ タイプ | パージョン  |
|----------------------------------------------------------------------------------------------------|--------------|-------|--------|
| ✓                                                                                                    | A-CID じゅん101 | CID   | 3.101, |
| At אליש אליט ביו אליט ביו<br>ביו אליט ביו אליט ביו אליט ביו אליט ביו אליט ביו אליט ביו אליט ביו אליט ביו אליט ביו אליט ביו אליט ביו אליט ביו אליט ביו אליט ביו אליט ביו אליט ביו אליט ביו אליט ביו אליט ביו אליט ביו אליט ביו אליט ביו אליט ביו אליט ביו אליט ביו אליט ביו אליט ביו<br>ביו אליט ביו אליט ביו אליט ביו אליט ביו אליט ביו אליט ביו אליט ביו אליט ביו אליט ביו אליט ביו אליט ביו אליט ביו<br>ביו אליט ביו אליט ביו<br>ביו אליט ביו אליט ביו אליט ביו אליט ביו אליט ביו אליט ביו אליט ביו אליט ביו אליט ביו אליט ביו אליט ביו אליט ביו אליט ביו אליט ביו אליט ביו אליט ביו אליט ביו אליט ביו אליט ביו אליט ביו אליט ביו אליט ביו אליט ביו אליט ביו אליט ביו אליט ביו אליט ביו אליט ביו אליט ביו אליט ביו אליט ביו<br>ביו אליט ביו אליט ביו אליט ביו אליט ביו אליט ביו אליט ביו אליט ביו אליט ביו אליט ביו אליט ביו אליט ביו אליט ביו אליט ביו אליט ביו אליט ביו אליט ביו אליט ביו אליט ביו אליט ביו אליט ביו אליט ביו אליט ביו אליט ביו אליט ביו אליט ביו אליט ביו אליט ביו אליט ביו<br>אליט ביו אליט ביו אליט ביו אליט ביו אליט ביו אליט ביו אליט ביו אליט ביו אליט ביו אליט ביו אליט ביו אליט ביו אליט ב | A-CID じゅん501 | CID   | 3.101, |
|                                                                                                    |              |       |        |
|                                                                                                    |              |       |        |
|                                                                                                    |              |       |        |
|                                                                                                    |              |       |        |
|                                                                                                    |              |       |        |

## ■ フォントコレクションのコピー

1. コピーするフォントコレクションを選択します。

| <b>0</b> 0                                       | MC   | ORISAWA PASSPORT FontKeeper |       |              |        |
|--------------------------------------------------|------|-----------------------------|-------|--------------|--------|
| <ul> <li>              ・             ・</li></ul> |      | 本日は晴天なり                     |       | v 18 v       | Q      |
| フォントライプラリ                                        | _    | 名称                          | ▲ 917 | パージョン        | 場所 メー  |
| 国 すべてのフォント                                       | 2027 | ▶ 🔜 A-CID じゅん               |       |              |        |
| 🐺 システムフォント                                       | 33   | ▶ 🔤 A-CID はせトッポ             |       |              |        |
| モリサワフォント                                         | 1419 | ▶ 🚞 A-CID わんぱくゴN            |       |              |        |
| ビラギノフォント                                         | 143  | ▶ 🔤 A-CID アンチック             |       |              |        |
| ③ タイプパンクフォント                                     | 155  | ▶ 🔜 A-CID キャピーN             |       |              |        |
| ▼ 多言語                                            |      | ▶ 💼 A-CID ゴシックMB101         |       |              |        |
| 箇体字(中文)(ヒラギノ)                                    | 2    | ▶ 💼 A-CID ゼンゴN              |       |              |        |
| 簡体字(中文)(ARPHIC)                                  | 5    | ▶ 🔜 A-CID タイプラポN            |       |              |        |
| 一 簡体字(中文)(HANYI)                                 | 5    | ´ ▶ 🧰 A-CID タカハンド           |       |              |        |
| 繁体学(中文)(ARPHIC)                                  | 5    | ▶ 💼 A-CID /\ッピーN            |       |              |        |
| ハングル(モリサワ)                                       | 8    | ▶ 🔜 A-CID フォーク              |       |              |        |
| 丞 ハングル(SANDOLL)                                  | 5    | ▶                           |       |              |        |
| ③ ラテン文字(数文)(モリサワ)                                | 8    | ▶ 💼 A-CID 中ゴシック888          |       |              |        |
| 67 ラテン文字(欧文)(FontBureau)                         | 30   | ▶ 🧰 A-CID 勤亭流               |       |              |        |
| ラテン文字(欧文)(Rosetta)                               | 6    | ▶ 🔄 A-CID 最東N               |       |              |        |
| ラテン文字拡張(欧文+ギリシア+キリル)(Rosetta)                    | 3    | ▶ 🧰 A-CID 太ゴB101            |       |              |        |
| アラビア文字(Rosetta)                                  | 3    | ▶ 💼 A-CID 太ミンA101           |       |              |        |
| ■ デーヴァナーガロー文字(インド)(Decetta)                      | 2    | A.CID MELRICA               |       |              |        |
| フォントコレクション                                       |      | 名称                          |       | ▲ <i>タイプ</i> | パージョン  |
| 🧭 🚔 すべてのフォント                                     | 2027 | 🔲 🖻 A-CID じゅん101            |       | CID          | 3.101, |
| 📄 💼 Atty h                                       |      | 🔲 🖹 A-CID じゅん201            |       | CID          | 3.101, |
|                                                  |      | A-CID じゅん501                |       | CID          | 3.101, |

 メニューバーの「編集」→「コレクションのコピー」を選択します。
 ※ フォントコレクション選択エリアを右クリック(または control キー+クリック) して表示されるコンテキストメニューでも、コレクションのコピーができます。

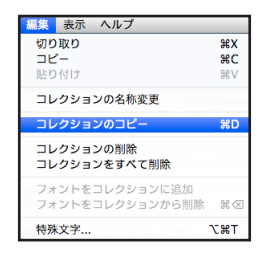

3. 選択したフォントコレクションがコピーされます。

| フォントコレクション     | 名称                    | ▲ タイプ | パージョン    |
|----------------|-----------------------|-------|----------|
| 🕞 📇 すべてのフォント   | 1913 🗹 🖻 A-CID じゅん101 | CID   | 3.101, ₹ |
| 🗹 📠 Aセット       | 3 🗹 🖻 A-CID じゅん201    | CID   | 3.101, ₹ |
| 🇹 🧮 コピー 〜 Aセット | 3 🗹 🖻 A-CID じゅん501    | CID   | 3.101, 🖣 |
|                |                       |       |          |
|                |                       |       |          |
|                |                       |       |          |

- コピーしたフォントコレクションの名前をダブルクリック(またはメニューバーの 「編集」→「コレクションの名称変更」を選択)して、フォントコレクションの名前 を変更します。
  - ※ フォントコレクション選択エリアを右クリック(または control キー+クリック) して表示されるコンテキストメニューでも、コレクションの名称変更ができます。

| フォントコレクション          | 名称               | ▲ タイプ | パージョン  |
|---------------------|------------------|-------|--------|
| <ul> <li></li></ul> | ■ A-CID じゅん101   | CID   | 3.101, |
|                     | ▲ A-CID じゅん201   | CID   | 3.101, |
| of 💼 Bセット 3         | ✓ ▲ A-CID じゅん501 | CID   | 3.101, |
|                     |                  |       |        |
|                     |                  |       |        |
|                     |                  |       |        |

※ コレクションの名称には、機種依存文字を使用しないように、ご注意ください。 異なる OS ヘインポートした際、コレクション名が文字化けする場合があります。

## ■ フォントコレクションの削除

1. 削除するフォントコレクションを選択します。

| フォントコレクション   | 名称                    | <u>▲</u> 91プ | パージョン  |
|--------------|-----------------------|--------------|--------|
| 📄 🚔 すべてのフォント | 1913 🗹 🖹 A-CID じゅん101 | CID          | 3.101, |
| 🗹 💼 Atyh     | 3 🗹 🖹 A-CID じゅん201    | CID          | 3.101, |
| 🗹 🧮 Bセット     | 3 🗹 🖹 A-CID じゅん501    | CID          | 3.101, |
|              |                       |              |        |
|              |                       |              |        |
|              |                       |              |        |
|              |                       |              |        |
|              |                       |              |        |
|              |                       |              |        |

- メニューバーの「編集」→「コレクションの削除」を選択(または画面左下の「□」 ボタンをクリック)します。
  - ※ フォントコレクション選択エリアを右クリック(または control キー+クリック) して表示されるコンテキストメニューでも、コレクションの削除ができます。

| フォントをコレクションから削除           | - 12 - 35      |              |        | -    |
|---------------------------|----------------|--------------|--------|------|
| フォントをコレクションに追加            |                | Т            |        |      |
| コレクションの削除<br>コレクションをすべて削除 |                |              |        |      |
| コレクションの名称変更<br>コレクションのコピー | жD             |              |        |      |
| 切り取り<br>コピー<br>貼り付け       | ₩X<br>%C<br>%V | Atto<br>Btto | (W)#2F | 131- |

3. 削除確認画面が表示されますので、[はい]をクリックします。

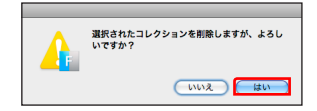

4. 選択したフォントコレクションが削除されます。

| フォントコレクション   | 名称                    | ▲ タイプ | パージョン  |
|--------------|-----------------------|-------|--------|
| 📄 📇 すべてのフォント | 1913 🗹 🖻 A-CID Uゅん101 | CID   | 3.101, |
| 😴 🚍 Aセット     | 3 🗹 🖻 A-CID じゅん201    | CID   | 3.101, |
|              | 🗹 🖻 A-CID じゅん501      | CID   | 3.101, |
|              |                       |       |        |
|              |                       |       |        |
|              |                       |       |        |
|              |                       |       |        |
|              | ~                     |       |        |
|              |                       |       |        |
|              |                       |       |        |

CF フォントコレクションを削除したときにチェック ON のコレクションが1つもない 状態になる場合、以下のダイアログボックスが表示されます。[OK] をクリックす ると「すべてのフォント」のチェックが ON になります。

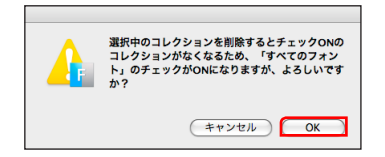

## ■ フォントコレクションを使用可能にする

フォントコレクションのフォントを使用可能にする場合は、フォントコレクション名に チェックマークを入れます。

| 00                                               | M    | RISAWA PASSPORT FontKeeper |       |        |        |     |
|--------------------------------------------------|------|----------------------------|-------|--------|--------|-----|
| <ul> <li>              ・             ・</li></ul> |      | 本日は専天なり                    |       | w 18 w | Q.     |     |
| フォントライプラリ                                        | _    | 名称                         | A 917 | パージョン  | 場所     | メーカ |
| 🌆 すべてのフォント                                       | 2027 | ▶ 💼 A-CID じゅん              |       |        |        |     |
| 🐺 システムフォント                                       | 33   | ▶ 🧰 A-CID はせトッポ            |       |        |        |     |
| モリサワフォント                                         | 1419 | ▶ 🧰 A-CID わんぱくゴN           |       |        |        |     |
| ビラギノフォント                                         | 143  | ▶ 🦲 A-CID アンチック            |       |        |        |     |
| ③ タイプパンクフォント                                     | 155  | ▶ 🧰 A-CID キャピーN            |       |        |        |     |
| ▼ 多言語                                            |      | ▶ 🔜 A-CID ゴシックMB101        |       |        |        |     |
| と 簡体字(中文)(ヒラギノ)                                  | 2    | ▶ 🧰 A-CID ゼンゴN             |       |        |        |     |
| 5 簡体字(中文)(ARPHIC)                                | 5    | ▶ 🧰 A-CID タイプラポN           |       |        |        |     |
| III 簡体字(中文)(HANYI)                               | 5    | ▶ 💼 A-CID タカハンド            |       |        |        |     |
| 第 繁体字(中文)(ARPHIC)                                | 5    | ▶ 💼 A-CID ハッピーN            |       |        |        |     |
| ハングル(モリサワ)                                       | 8    | ▶ 💼 A-CID フォーク             |       |        |        |     |
| 入 ハングル(SANDOLL)                                  | 5    | ▶ 💼 A-CID リュウミン            |       |        |        |     |
| ラテン文字(欧文)(モリサワ)                                  | 8    | ▶ 🧰 A-CID 中ゴシック888         |       |        |        |     |
| 5 ラテン文字(欧文)(FontBureau)                          | 30   | ▶ 🦲 A-CID 勤亭流              |       |        |        |     |
| ラテン文字(欧文)(Rosetta)                               | 6    | ▶ 🔄 A-CID 墨東N              |       |        |        |     |
| ラテン文字拡張(欧文+ギリシア+キリル)(Rosetta)                    | 3    | ▶ 🔤 A-CID 太ゴB101           |       |        |        |     |
| アラビア文字(Rosetta)                                  | 3    | ▶ 🔤 A-CID 太ミンA101          |       |        |        |     |
| ■ デーヴァキーガローケタ/メンド(Docotta)                       | 2    | A CID MELRICA              |       |        |        |     |
| フォントコレクション                                       |      | 名称                         |       | A 917  | パージョン  | ×-3 |
| 📝 🚔 すべてのフォント                                     | 2027 | A-CID じゅん101               |       | CID    | 3.101, | τIJ |
| 📄 🔤 Attar F                                      | 3    | □ A-CID じゅん201             |       | CID    | 3.101, | ŧIJ |
|                                                  |      | A-CID 15th 6-501           |       | CID    | 3 101  | #11 |

「すべてのフォント」のみにチェックマークが入っている場合、フォントコレクションのチェックを ON にすると以下のダイアログボックスが表示され、「すべてのフォント」のチェックが OFF になります。

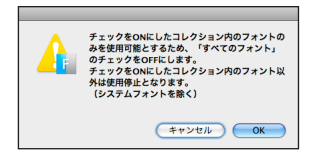

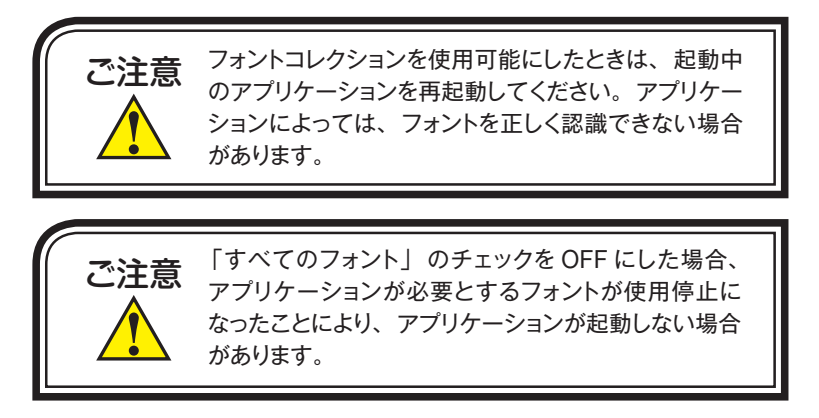

## ■ フォントコレクションを使用停止にする

フォントコレクションのフォントを使用停止にする場合は、フォントコレクション名の チェックマークを外します。

| 00                                 | MC   | RISAWA PASSPORT FontKeeper |       |        |        |
|------------------------------------|------|----------------------------|-------|--------|--------|
| 1 日本 1 日本 1 日本 1 日本 1 日本 1 日本 1 日本 |      | 本日は晴天なり                    |       | v 18 v | Q      |
| フォントライプラリ                          |      | 名称                         | ▲ タイプ | パージョン  | 場所     |
| 🌆 すべてのフォント                         | 2027 | ▶ 🔜 A-CID じゅん              |       |        |        |
| 📮 システムフォント                         | 33   | ▶ 🔤 A-CID はせトッポ            |       |        |        |
| モリサワフォント                           | 1419 | ▶ 💼 A-CID わんぱくゴN           |       |        |        |
| ビラギノフォント                           | 143  | ▶ 🔤 A-CID アンチック            |       |        |        |
| ③ タイプパンクフォント                       | 155  | ▶ 🧰 A-CID キャピーN            |       |        |        |
| v 多言語                              |      | ▶ 💼 A-CID ゴシックMB101        |       |        |        |
| 崔 簡体字(中文)(ヒラギノ)                    | 2    | ▶ 🧰 A-CID ゼンゴN             |       |        |        |
| 簡体字(中文)(ARPHIC)                    | 5    | ▶ 🧰 A-CID タイプラポN           |       |        |        |
| ■ 簡体字(中文)(HANYI)                   | 5 1  | ▶ 🚞 A-CID タカハンド            |       |        |        |
| 繁体字(中文)(ARPHIC)                    | 5    | ▶ 💼 A-CID ハッピーN            |       |        |        |
| ハングル(モリサワ)                         | 8    | ▶ 🧰 A-CID フォーク             |       |        |        |
| 丞 ハングル(SANDOLL)                    | 5    | ▶                          |       |        |        |
| ラテン文字(数文)(モリサワ)                    | 8    | ▶ 🧰 A-CID 中ゴシック888         |       |        |        |
| 69 ラテン文字(欧文)(FontBureau)           | 30   | ▶ 🧰 A-CID 勘亭流              |       |        |        |
| ラテン文字(欧文)(Rosetta)                 | 6    | ▶ 🧰 A-CID 墨東N              |       |        |        |
| ラテン文字拡張(欧文+ギリシア+キリル)(Rosetta)      | 3    | ▶ 🧰 A-CID 太ゴB101           |       |        |        |
| アラビア文字(Rosetta)                    | 3    | ▶ 🧰 A-CID 太ミンA101          |       |        |        |
| ■ デーヴァナーガリー文字(インK)/Docotto)        | 2    |                            |       |        |        |
| フォントコレクション                         |      | 名称                         |       | A 917  | パージョン  |
| 📄 🚔 すべてのフォント                       | 2027 | Marcin じゅん101              |       | CID    | 3.101, |
| 😴 🚍 Atty h                         | 3    | ✓ A-CID じゅん201             |       | CID    | 3.101, |
|                                    |      | A-CID じゅん501               |       | CID    | 3.101. |

CF フォントコレクションのチェックを OFF にしたときにチェック ON のコレクションが1つもない状態になる場合、以下のダイアログボックスが表示され、「すべてのフォント」のチェックが ON になります。

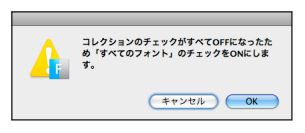

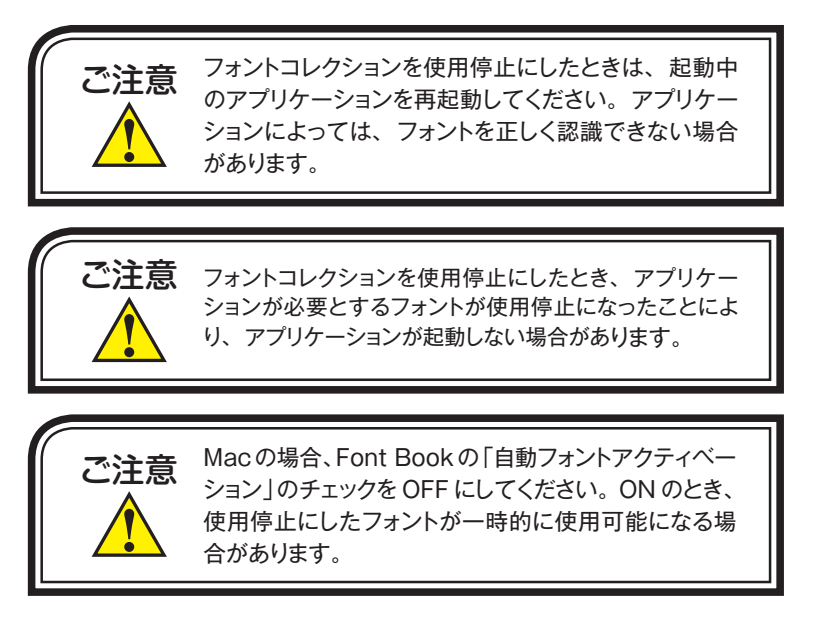

## ■ 個別のフォントを使用可能にする場合

1. 個別のフォントを使用可能にする場合は、使用可能にしたいフォントのチェックを ON にします。

| フォントコレクション                                                                                                    | 名称                      |  |
|----------------------------------------------------------------------------------------------------|-------------------------|--|
| ✓      ✓      ✓      ✓      ✓      ✓      ✓      ✓      ✓      ✓      ✓      ✓      ✓      ✓      ✓      ✓      ✓      ✓      ✓      ✓      ✓      ✓      ✓      ✓      ✓      ✓      ✓      ✓      ✓      ✓      ✓      ✓      ✓      ✓      ✓      ✓      ✓      ✓      ✓      ✓      ✓      ✓      ✓      ✓      ✓      ✓      ✓      ✓      ✓      ✓      ✓      ✓      ✓      ✓      ✓      ✓      ✓      ✓      ✓      ✓      ✓      ✓      ✓      ✓      ✓      ✓      ✓      ✓      ✓      ✓      ✓      ✓      ✓      ✓      ✓      ✓      ✓      ✓      ✓      ✓      ✓      ✓      ✓      ✓      ✓      ✓      ✓      ✓      ✓      ✓      ✓      ✓      ✓      ✓      ✓      ✓      ✓      ✓      ✓      ✓      ✓      ✓      ✓      ✓      ✓      ✓      ✓      ✓      ✓      ✓      ✓      ✓      ✓      ✓      ✓      ✓      ✓      ✓      ✓      ✓      ✓      ✓      ✓      ✓      ✓      ✓      ✓      ✓      ✓      ✓      ✓      ✓      ✓      ✓      ✓      ✓      ✓      ✓      ✓      ✓      ✓      ✓      ✓      ✓      ✓      ✓      ✓      ✓      ✓      ✓      ✓      ✓      ✓      ✓      ✓      ✓      ✓      ✓      ✓      ✓      ✓      ✓      ✓      ✓      ✓      ✓      ✓      ✓      ✓      ✓      ✓      ✓      ✓      ✓      ✓      ✓      ✓      ✓      ✓      ✓      ✓      ✓      ✓      ✓      ✓      ✓      ✓      ✓      ✓      ✓      ✓      ✓      ✓      ✓      ✓      ✓      ✓      ✓      ✓      ✓      ✓      ✓      ✓      ✓      ✓      ✓      ✓      ✓      ✓      ✓      ✓      ✓      ✓      ✓      ✓      ✓      ✓      ✓      ✓      ✓      ✓      ✓      ✓      ✓      ✓      ✓      ✓      ✓      ✓      ✓      ✓      ✓      ✓      ✓      ✓      ✓      ✓      ✓      ✓      ✓      ✓      ✓      ✓      ✓      ✓      ✓      ✓      ✓      ✓      ✓      ✓      ✓      ✓      ✓      ✓      ✓      ✓      ✓      ✓      ✓      ✓      ✓      ✓      ✓      ✓      ✓      ✓      ✓      ✓      ✓      ✓      ✓      ✓      ✓      ✓      ✓      ✓      ✓      ✓      ✓      ✓      ✓      ✓      ✓      ✓      ✓      ✓      ✓      ✓      ✓      ✓ | 1913 🔲 A-CID じゅん101     |  |
| Aセット                                                                                                    | 6 🗌 A-CID じゅん201        |  |
| 📄 📇 Bセット                                                                                                    | 11 📃 🖻 A-CID じゅん34      |  |
|                                                                                                    | A-CID じゅん501            |  |
|                                                                                                    | 📃 🖹 A-OTF 光朝 Std Heavy  |  |
|                                                                                                    | 🗌 🖻 A-OTF 勘亭流 Std Ultra |  |
|                                                                                                    |                         |  |
|                                                                                                    |                         |  |

 フォントコレクションの「すべてのフォント」にチェックマークが入っている場合、 ユーザ作成のコレクション(例:「A セット」)に含まれるフォント(例:「A-CID じゅん 101」)のチェックを ON にすると、以下のダイアログが表示され、「すべてのフォント」のチェックが OFF になります。

| O O MORISAWA PASSPORT FontKeeper |      |                       |                 |         |
|----------------------------------|------|-----------------------|-----------------|---------|
| 1メージ 追加 削除 責体検索 再読込              |      | 本日は朝天な                | 0               | v 18    |
| フォントライプラリ                        |      | 名称                    | ▲ タイプ           | パージ     |
| 🌆 すべてのフォント                       | 202: |                       |                 |         |
| 💭 システムフォント                       | 3.   |                       |                 |         |
| モリサワフォント                         | 1419 | チェックをON               | にしたコレクション内のフォン  | 1-0     |
| ビラギノフォント                         | 14:  | みを使用可能。               | とするため、「すべてのフォン」 | -u      |
| ③ タイプパンクフォント                     | 15!  | のチェックを(               | DFFにします。        |         |
| ▼ 多言語                            |      | チェックをON               | にしたコレクション内のフォン  | 下以      |
| と 簡体字(中文)(ヒラギノ)                  | 1    | 外は使用停止。               | となります。          |         |
| 新 簡体字(中文)(ARPHIC)                | 5    | (9774)                | オントを除く)         | - 11    |
| ➡ 簡体字(中文)(HANYI)                 | 5    |                       |                 |         |
| ≶ 繁体字(中文)(ARPHIC)                | 5    |                       | ませいなル OK        |         |
| ハングル(モリサワ)                       | ž    |                       |                 |         |
| 孟 ハングル(SANDOLL)                  | 5    | A-CID リュリミン           |                 | _       |
| 💿 ラテン文字(欧文)(モリサワ)                | 8    | ▶ 🧰 A-CID 中ゴシックBBB    |                 |         |
| 67 ラテン文字(欧文)(FontBureau)         | 30   | ▶ 🚞 A-CID 勘亭流         |                 |         |
| ラテン文字(欧文)(Rosetta)               | 6    | ▶ 🔤 A-CID 墨東N         |                 |         |
| フォントコレクション                       |      | 名称                    |                 | ▲ タイプ   |
| 🕑 📇 すべてのフォント                     | 2027 | A-CID じゅん101          |                 | CID     |
| - 📇 A2ット                         | 6    | A-CID じゅん201          |                 | CID     |
| 🔄 💼 Bセット                         | 11   | 🔲 🖹 A-CID じゅん34       |                 | CID     |
|                                  |      | A-CID じゅん501          |                 | CID     |
|                                  |      | □ ■ A_OTE 米朝 Std Heav | N               | OpenTyp |

## ■ 個別のフォントを使用停止にする場合

1. 個別のフォントを使用停止にする場合は、使用を停止したいフォントのチェックを OFF にします。

| フォントコレクション               |      | 名称                      | ▲ タイプ    |
|--------------------------|------|-------------------------|----------|
| 📄 🚔 すべてのフォント             | 1913 | 🗹 🖹 A-CID じゅん101        | CID      |
| <ul> <li>Aセット</li> </ul> | 6    | □ A-CID じゅん201          | CID      |
| Bセット                     | 20   | A-CID じゅん34             | CID      |
|                          |      | A-CID じゅん501            | CID      |
|                          |      | ☑ 🖻 A-OTF 光朝 Std Heavy  | OpenType |
|                          |      | 🗌 🖻 A-OTF 勘亭流 Std Ultra | OpenType |
|                          |      |                         |          |
|                          |      |                         |          |

1 書体のみのチェックが ON の状態で、フォントのチェックを OFF にした場合、追加作成したフォントコレクションのチェックがすべて OFF になるため、以下のダイアログが表示され、「すべてのフォント」のチェックが ON になります。

| オントライプラリ                 |      | 名称                      | ▲ タイプ        | バー    |
|--------------------------|------|-------------------------|--------------|-------|
| lai すべてのフォント             | 2027 | ▶ 🗰 A-CID じゅん           |              |       |
| 🔜 システムフォント               | 33   |                         |              |       |
| モリサワフォント                 | 1419 |                         |              | - 1   |
| E ヒラギノフォント               | 143  |                         | かすべてOFFになったれ | - 1   |
| ③ タイプパンクフォント             | 155  |                         | のチェックをONにしま  | - 1   |
| 多言語                      |      | <u> </u>                |              | - 1   |
| ╘ 簡体字(中文)(ヒラギノ)          | 2    |                         |              | - 1   |
| 新 簡体字(中文)(ARPHIC)        | 5    | ++                      | ンセルOK        |       |
| Ⅲ 簡体字(中文)(HANYI)         | 5    |                         |              | - 1   |
| 繁体字(中文)(ARPHIC)          | 5    | ▶                       |              |       |
| ハングル(モリサワ)               | 8    | ▶ 🚞 A-CID フォーク          |              |       |
| 入 ハングル(SANDOLL)          | 5    | ▶ 🚞 A-CID リュウミン         |              |       |
| る ラテン文字(欧文)(モリサワ)        | 8    | ▶ 🧰 A-CID 中ゴシックBBB      |              |       |
| 69 ラテン文字(欧文)(FontBureau) | 30   | ▶ 🧰 A-CID 勘亭流           |              |       |
| ラテン文字(欧文)(Rosetta)       | 6    | ▶ CID 墨東N               |              |       |
| フォントコレクション               |      | 名称                      |              | タイプ   |
| 📇 すべてのフォント               | 2027 | A-CID じゅん101            |              | CID   |
| Atzyト                    | 6    | A-CID じゅん201            |              | CID   |
| 📇 Bセット                   | 11   | 🔲 🖹 A-CID じゅん34         |              | CID   |
|                          |      | A-CID じゅん501            |              | CID   |
|                          |      | ☑ → A-OTF 光朝 Std Heavy  |              | OpenT |
|                          |      | 🔄 🖹 A-OTF 勘亭流 Std Ultra |              | OpenT |
|                          |      |                         |              |       |

## ■ 使用可能にしたフォントが他のコレクションにも存在する場合

1. 使用可能にしたいフォントのチェックを ON にします。

|              |      | A                       |
|--------------|------|-------------------------|
| フォントコレクション   |      | 名称                      |
| 🥑 📇 すべてのフォント | 1913 | 🗌 🖹 A-CID じゅん101        |
| - 📇 Aty h    | 6    | □ A-CID じゅん201          |
| Bセット         | 11   | 🔲 🖹 A-CID じゅん34         |
|              |      | A-CID じゅん501            |
|              |      | 📄 🖹 A-OTF 光朝 Std Heavy  |
|              |      | 🔲 🖹 A-OTF 勘亭流 Std Ultra |
|              |      |                         |
|              |      |                         |

2. 他のフォントコレクションにも同名のフォントが存在する場合、以下のダイアログ が表示され、他のフォントコレクションのフォントも ON になります。

| オントライプラリ                                                                                                    |      | <b>幺</b> 称  |                | ▲ タイプ        | バージョン     | 場所   |
|----------------------------------------------------------------------------------------------------|------|-------------|----------------|--------------|-----------|------|
| Au すべてのフォント                                                                                                    | 2027 |             |                |              |           |      |
| 🔜 システムフォント                                                                                                    | 33   |             |                |              |           |      |
| モリサワフォント                                                                                                    | 1419 |             | 他のフォントコレクションで  | で同名のフォントが    | ・ OFF になっ |      |
| とラギノフォント                                                                                                    | 143  |             | ています。ON にしますか? |              |           |      |
| ③ タイプパンクフォント                                                                                                    | 155  |             | (ON にした場合、他のフォ | ントコレクション     | でも同名のフォ   |      |
| 多言語                                                                                                    |      |             | ントは ON になります)  |              |           |      |
| と 簡体字(中文)(ヒラギノ)                                                                                                    | 2    |             | A-CID じゅん101   |              |           |      |
| ●     「     簡体字(中文)(ARPHIC)     ●                                                                                                    | 5    |             |                |              |           |      |
|                                                                                                    | 5    |             |                |              |           |      |
| ≶ 繁体子(甲又)(ARPHIC)                                                                                                    | 5    |             |                |              |           |      |
|                                                                                                    | 8    |             |                |              |           |      |
| A パンジル(SANDOLL)                                                                                                    | 5    |             |                |              |           |      |
| <ul> <li>ファンステ(欧文)(モララフ)</li> <li>4日 ラテン(文字(欧文)/FontPureau)</li> </ul>                                                                                                    | 20   |             |                | ale constant | 01        |      |
| <ul> <li>ラテン文字(欧文)(Fontbuleau)</li> <li>ラテン文字(欧文)(Rosetta)</li> </ul>                                                                                                    | 6    | □ 次回から表示    | しない            | ++200        | OK        |      |
| フォントコレクション                                                                                                    |      | 名称          |                |              | タイプ       | 15-2 |
| 🚔 すべてのフォント                                                                                                    | 2027 | A-CID U     | ゆん101          |              | CID       | 3.10 |
| At when a state of the state of the state o | 6    | A-CID U     | ゆん201          |              | CID       | 3.10 |
| E Bセット                                                                                                    | 11   | 🔲 🖹 A-CID U | ゆん34           |              | CID       | 3.10 |
|                                                                                                    |      | A-CID U     | ቃん501          |              | CID       | 3.10 |
|                                                                                                    |      | A-CID la    | ・セトッポ B        |              | CID       | 3.10 |
|                                                                                                    |      | A-CID Ia    | セトッポ DB        |              | CID       | 3.10 |
|                                                                                                    |      | A-CID la    | セトッポ H         |              | CID       | 3.10 |

## ■ 使用停止にしたフォントが他のコレクションにも存在する場合

1. 使用停止にしたいフォントのチェックを OFF にします。

| フォントコレクション               |      | 名称                      |
|--------------------------|------|-------------------------|
| 📄 🚔 すべてのフォント             | 2027 | ☑ ▲ A-CID じゅん101        |
| <ul> <li>Aセット</li> </ul> | 6    | □ A-CID じゅん201          |
| Bセット                     | 11   | □ ■ A-CID じゅん34         |
|                          |      | A-CID じゅん501            |
|                          |      | ☑ 📄 A-OTF 光朝 Std Heavy  |
|                          |      | 🔲 🖻 A-OTF 勘亭流 Std Ultra |
|                          |      |                         |

2. 他のフォントコレクションにも同名のフォントが存在する場合、以下のダイアログ が表示され、他のフォントコレクションのフォントも OFF になります。

| キントライプラリ                 |      | 名称 ▲                                    | タイプ パージョン     | 場所  |
|--------------------------|------|-----------------------------------------|---------------|-----|
| Aa すべてのフォント              | 2027 | 7 7 7 7 7 7 7 7 7 7 7 7 7 7 7 7 7 7 7 7 |               |     |
|                          | 33   |                                         |               | 100 |
| モリサワフォント                 | 1419 | 他のフォントコレクションで同名の                        | フォントが ON になって |     |
| とラギノフォント                 | 143  | います。OFF にしますか?                          |               |     |
| B タイプパンクフォント             | 155  | OFF にした場合、他のフォントコ                       | レクションでも同名のフ   |     |
| 多言語                      |      | オントは OFF になります)                         |               |     |
| ╘ 簡体字(中文)(ヒラギノ)          | 2    | A.OTE 米加 Std Heaver                     |               |     |
| 新 簡体字(中文)(ARPHIC)        | 5    | A OT 2249 OR THERATY                    |               |     |
|                          | 5    |                                         |               |     |
| 繁体字(中文)(ARPHIC)          | 5    |                                         |               |     |
| 💿 ハングル(モリサワ)             | 8    |                                         |               |     |
| 📐 ハングル(SANDOLL)          | 5    |                                         |               |     |
| 💿 ラテン文字(欧文)(モリサワ)        | 8    |                                         |               |     |
| ▲● ラテン文字(欧文)(FontBureau) | 30   | 次回から表示しない キャ                            | ンセル OK )      |     |
| 🔲 ラテン文字(欧文)(Rosetta)     | 6    |                                         |               |     |
| フォントコレクション               |      | 名称                                      | <b>▲</b> タイプ  | 18- |
| 🚔 すべてのフォント               | 2027 | ✓ ▲ A-CID じゅん101                        | CID           | 3.1 |
| Atyr                     | 6    | □ ▲ A-CID じゅん201                        | CID           | 3.1 |
| 🖴 Bセット                   | 11   | □ ▲ A-CID じゅん34                         | CID           | 3.: |
|                          |      | □ A-CID Uゅん501                          | CID           | 3.: |
|                          |      | ☑ → A-OTF 光朝 Std Heavy                  | OpenType      | 01  |
|                          |      | 🔲 🖹 A-OTF 勘亭流 Std Ultra                 | OpenType      | 01  |
|                          |      |                                         |               |     |

## ■ コレクションに ON と OFF のフォントが混在して残る場合

コレクションに登録されている各書体のチェックに ON、OFF が混在する場合、フォントコレクションのユーザ作成のコレクション(例:「A セット」)のチェックマークは Mixed 表示「ー」になります。

|   | フォントコレクション |      | 名称                      |
|---|------------|------|-------------------------|
|   | 📇 すべてのフォント | 1913 | □ ▲ A-CID じゅん101        |
| • | 📇 Aセット     | 6    | □ ■ A-CID じゅん201        |
|   | 🖶 Bセット     | 11   | A-CID じゅん34             |
|   |            |      | A-CID じゅん501            |
|   |            |      | ☑ → A-OTF 光朝 Std Heavy  |
|   |            |      | 🗹 🖻 A-OTF 勘亭流 Std Ultra |

## 7. 重複フォントの解決(Mac版のみ)

Mac版 FontKeeper では下記の3箇所のフォントフォルダを、参照しています。

- ・ライブラリ /Fonts フォルダ内
- ・システム / ライブラリ /Fonts フォルダ内
- ・ユーザ /" ユーザ名 "/ ライブラリ /Fonts フォルダ内

FontKeeper では、フォントの重複があった場合の対処を致します。

### ■ 重複フォントの表示

1. 重複フォントがあった場合は、下記のように、ツリー構造で表示します。

| 00                                                                                                    |      | MORISAWA PASSPORT FontKeeper             |          |         |
|----------------------------------------------------------------------------------------------------|------|------------------------------------------|----------|---------|
| 武水 (メージ) 近加 別除 書体検索 再読込     日本検索 再読込     日本検索 (の)     日本検索 (の)     日本検索 (の)     日本検索 (の)     日本検索 (の)     日本検索 (の)     日本検索 (の)     日本検索 (の)     日本検索 (の)     日本検索 (の)     日本     日本 |      | 本日は晴天なり                                  | •        | 18 🔻 🤇  |
| フォントライプラリ                                                                                                    |      | 名称                                       | ▲ タイプ    | パージョン   |
| Aa すべてのフォント                                                                                                    | 1913 | ▼ 🧰 A-OTF リュウミン Pr6                      |          |         |
| 💻 システムフォント                                                                                                    | 33   | 🔻 🖹 A-OTF リュウミン Pr6 L-KL                 |          |         |
| モリサワフォント                                                                                                    | 1340 | <ul> <li>A-OTF リュウミン Pr6 L-KL</li> </ul> | OpenType | Version |
| ビラギノフォント                                                                                                    | 133  | <ul> <li>A-OTF リュウミン Pr6 L-KL</li> </ul> | OpenType | Version |
| ③ タイプパンクフォント                                                                                                    | 150  |                                          |          |         |
| ▶ 多国語                                                                                                    |      |                                          |          |         |
| ▶ その他のメーカー                                                                                                    | 209  |                                          |          |         |
| 💮 使用可能フォント                                                                                                    | 35   |                                          |          |         |
| 💮 使用停止フォント                                                                                                    | 1878 |                                          |          |         |
| 重複フォント                                                                                                    | 1    |                                          |          |         |
| 検索結果                                                                                                    |      |                                          |          |         |

## ■ 重複フォントの選択

1. 有効にしたいフォントを ON にします。但し、システムフォントに同名フォントが 存在する場合は、システムフォントが優先され、選択はできません。

| 00                                                                                                    |      | М        | IORISAWA PASSP | ORT FontKeeper |          |         |
|----------------------------------------------------------------------------------------------------|------|----------|----------------|----------------|----------|---------|
| 武水 (メージ 追加 削除 書体検索 再読込     「     「     」     「     」     「     」     」     」     」     」     」     」     」     」     」     」     」     」     」     」     」     」     」     」     」     」     」     」     」     」     」     」     」     」     」     」     」     」     」     」     」     」     」     」     」     」     」     」     」     」     」     」     」     」     」     」     」     」     」     」     」     」     」     」     」     」     」     」     」     』     」     」     」     」     」     」     」     」     』     」     』     』     』     』     』     』     』     』     』     』     』     』     』     』     』     』     』     』     』     』     』     』     』     』     』     』     』      』      』      』      』      』      』      』      』      』      』      』      』      』      』      』      』      』      』      』      』      』      』      』      』      』      』      』      』      』      』      』      』      』      』      』      』      』      』      』      』      』      』      』      』      』      』      』      』      』      』      』      』      』      』      』      』      』      』      』      』      』      』      』      』      』      』      』      』      』      』      』      』      』      』      』      』      』      』      』      』      』      』      』      』      』      』      』      』      』      』      』      』      』      』      』      』      』      』      』      』      』      』      』      』      』      』      』      』      』      』      』      』      』      』      』      』      』      』      』      』      』      』      』      』      』      』      』      』      』      』      』      』      』      』      』      』      』      』      』      』      』      』      』      』      』      』      』      』      』      』      』      』      』      』      』      』      』      』      』      』      』      』      』      』      』      』      』      』      』      』      』      』      』      』      』      』      』      』      』      』      』      』      』      』      』      』      』      』      』      』      』      』      』      』      』 |      |          |                | 本日は晴天なり        | *        | 18 🔻 🖸  |
| フォントライプラリ                                                                                                    |      | 名称       |                |                | ▲ タイプ    | パージョン   |
| Aa すべてのフォント                                                                                                    | 1913 | 🔻 🚞 A-OT | F リュウミン Pr6    |                |          |         |
| 💻 システムフォント                                                                                                    | 33   | 🔻 🖹 A-I  | OTF リュウミン P    | r6 L-KL        |          |         |
| モリサワフォント                                                                                                    | 1340 | •        | A-OTF リュウヨ     | ミン Pr6 L-KL    | OpenType | Version |
| ヒラギノフォント                                                                                                    | 133  | 0        | A-OTF リュウミ     | ミン Pr6 L-KL    | OpenType | Version |
| ③ タイプパンクフォント                                                                                                    | 150  |          |                |                |          |         |
| ▶ 多国語                                                                                                    |      |          |                |                |          |         |
| ▶ その他のメーカー                                                                                                    | 209  |          |                |                |          |         |
| 💮 使用可能フォント                                                                                                    | 35   |          |                |                |          |         |
| ● 使用停止フォント                                                                                                    | 1878 | Î        |                |                |          |         |
| 重複フォント                                                                                                    | 1    |          |                |                |          |         |
| Q 検索結果                                                                                                    |      |          |                |                |          |         |

## ■ システムフォントと同一フォントが存在する時

1. システムフォントと同名フォントが存在する場合は、システムフォントが優先され、 選択はできません。

| 00                                                                                                    | MORISAWA PASSPORT FontKeeper |                    |
|----------------------------------------------------------------------------------------------------|------------------------------|--------------------|
| 武水 (メージ) 追加 削除 書体検索 再読込     日本     「     市     「     市     「     市     市       市 | 本日は晴天なり                      | ▼ 18 ▼ C           |
| フォントライプラリ                                                                                                    | 名称                           | ▲ タイプ パージョン 場      |
| Am すべてのフォント 193                                                                                                    | 13 🔻 🧰 A-OTF リュウミン Pr6       |                    |
| 🖳 システムフォント                                                                                                    | 34 ▼ 🖹 A-OTF リュウミン Pr6 L-KL  |                    |
| EUサワフォント 134                                                                                                    | 10 ・ - A-OTF リュウミン Pr6 L-KL  | OpenType Version / |
| と ヒラギノフォント 13                                                                                                    | 3 A-OTF リュウミン Pr6 L-KL       | OpenType Version / |
| B タイプパンクフォント 15                                                                                                    | 0 A-OTF リュウミン Pr6 L-KL       | OpenType Version / |
| ▶ 多国語                                                                                                    |                              |                    |
| ▶ その他のメーカー 20                                                                                                    | 9                            |                    |
| 🔵 使用可能フォント                                                                                                    | 16                           |                    |
| <ul> <li>使用停止フォント</li> <li>183</li> </ul>                                                                                                    | 77                           |                    |
| 重複フォント                                                                                                    | 1                            |                    |
| ◎ 検索結果                                                                                                    | 4                            |                    |

## 8. フォントコレクションの共有

#### ■ フォントコレクションのエクスポート

- 1. エクスポートするフォントコレクションを選択します。
  - ※ shift キーまたは、command キー(Windowsの場合はCtrl キー)を押しながら 選択すると、複数個のフォントコレクションを選択することができます。

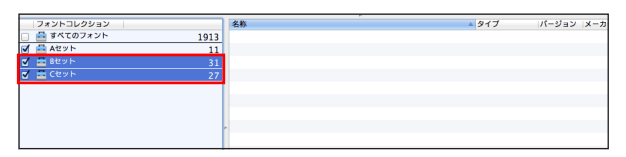

 メニューバーの「ファイル」→「コレクションのエクスポート」を選択します。
 アォントコレクション選択エリアを右クリック(または control キー+クリック) して表示されるコンテキストメニューでも、コレクションのエクスポートができ ます。

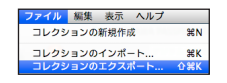

- 3. エクスポートするコレクションファイルの保存先の選択画面が表示されますので、 コレクションファイルの保存先を選択し、[保存]をクリックします。
  - ※ 名前ボックスをダブルクリックすると、エクスポートするコレクションファイル の名前を変更することができます。ただし、インポートした際に表示されるコレ クション名は変更されません。

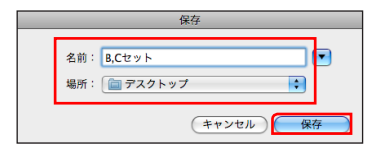

IF エクスポートしたコレクションファイルは、拡張子「pfs」のファイルとして保存 されます。

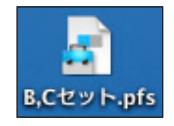

## ■ フォントコレクションのインポート

(インポート前の状態)

| フォントコレクション   |      | 名称                | ▲ タイプ | パージョン  | メーカ         |
|--------------|------|-------------------|-------|--------|-------------|
| ✓ 📇 すべてのフォント | 1913 | A-CID じゅん101      | CID   | 3.101, | <b>モリ</b> ! |
| Aセット         | 11   | A-CID じゅん201      | CID   | 3.101, | <b>モリ</b> t |
|              |      | A-CID じゅん34       | CID   | 3.101, | EUt         |
|              |      | A-CID じゅん501      | CID   | 3.101, | <b>モリ</b> t |
|              |      | A-CID はセトッポ B     | CID   | 3.101, | <b>モリ</b> t |
|              |      | A-CID はセトッポ DB    | CID   | 3.101, | EU!         |
|              |      | A-CID はせトッポ H     | CID   | 3.101, | EUt         |
|              |      | - A-CID はセトッポ L   | CID   | 3.101, | <b>モリ</b> t |
|              |      | A-CID はせトッポ M     | CID   | 3.101, | モリ          |
|              |      | A CID (## b w # P | CID   | 3 101  | ŦU!         |

 メニューバーの「ファイル」→「コレクションのインポート」を選択します。
 ※ フォントコレクション選択エリアを右クリック(または control キー+クリック) して表示されるコンテキストメニューでも、コレクションのインポートができます。

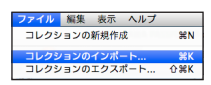

 コレクションファイルの選択画面が表示されます。インポートするコレクションファ イルを選択します。

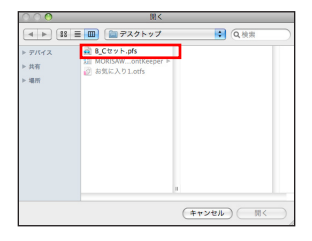

3. [開く] をクリックします。

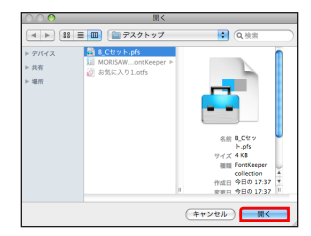

 コレクションファイルに含まれるフォントコレクションが追加されます。 (インポート後の状態)

| フォントコレクション   |      | 名称                     | ▲ タイプ | パージョン  | メーカ |
|--------------|------|------------------------|-------|--------|-----|
| 🗹 🚔 すべてのフォント | 1913 | □ 🖻 A-CID わんぱくゴN B     | CID   | 3.101, | モリサ |
| - 🚔 A29 h    | 11   | □ 🖻 A-CID わんぱくゴN DB    | CID   | 3.101, | モリサ |
| Bセット         | 31   | □ 🖻 A-CID わんぱくゴN R     | CID   | 3.101, | モリサ |
| - 📇 Cセット     | 27   | □ 🖻 A-CID わんぱくゴN U     | CID   | 3.101, | モリサ |
|              |      | 🔲 🖻 A-CID アンチック AN B   | CID   | 3.101, | モリサ |
|              |      | 🔲 🖻 A-CID アンチック AN DB  | CID   | 3.101, | モリサ |
|              |      | 🔲 🖻 A-CID アンチック AN H   | CID   | 3.101, | モリサ |
|              |      | - 🔲 🖻 A-CID アンチック AN L | CID   | 3.101, | モリサ |
|              |      | 🔲 🖻 A-CID アンチック AN M   | CID   | 3.101, | モリサ |
|              |      |                        | CID   | 3 101  | ŦU# |

ロレクションファイルの中に同じ名前のフォントコレクションがあった場合、その フォントコレクションが使用停止の状態であれば、以下のメッセージが表示されます。上書きする場合は[はい]をクリックします。上書きしない場合は、[いいえ] をクリックします。どちらも残しておきたい場合は、[別名で保存]をクリックします。

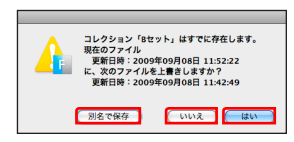

※ [別名で保存]を選択した場合、同じ名前のフォントコレクションがあったとき、 名前が重複しないように番号を付加したファイル名のコレクションファイルがイ ンポートされます。

| フォントコレクション          | 名称                      | ▲ タイプ | パージョン  | メーカ |
|---------------------|-------------------------|-------|--------|-----|
| ダ ご すべてのフォント     19 | 13 🔲 🖻 A-CID わんぱくゴN B   | CID   | 3.101, | モリサ |
| - 🖶 Atzyh           | 11 🔲 🖻 A-CID わんぱくゴN DB  | CID   | 3.101, | モリサ |
| Bセット                | 31 🔲 🖻 A-CID わんぱくゴN R   | CID   | 3.101, | モリサ |
| - 🛱 Cセット            | 27_ 🗌 🖹 A-CID わんぱくゴN U  | CID   | 3.101, | モリサ |
| Bセット(1)             | 31 🔲 🖹 A-CID アンチック AN B | CID   | 3.101, | モリサ |
|                     | 🔲 🖹 A-CID アンチック AN DB   | CID   | 3.101, | モリサ |
|                     | 🔲 🖻 A-CID アンチック AN H    | CID   | 3.101, | モリサ |
|                     | - 💷 A-CID アンチック AN L    | CID   | 3.101, | モリサ |
|                     | 🔲 🖻 A-CID アンチック AN M    | CID   | 3.101, | モリサ |
|                     | 🔲 🖹 A-CID アンチック AN R    | CID   | 3.101, | モリサ |

ロレクションファイルの中に同じ名前のフォントコレクションがあった場合、その フォントコレクションが使用可能の状態であれば、以下のメッセージが表示されます。 どちらも残しておきたい場合は、[はい]をクリックすることで名前の後に重複しな い番号を付加したファイル名のコレクションファイルがインポートされます。[いい え]をクリックすると、そのフォントコレクションはインポートされません。

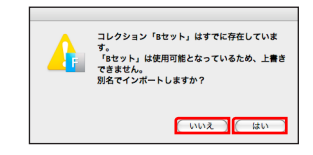

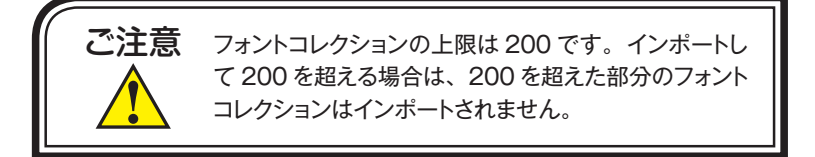

IST 異なる OS で作成されたコレクションファイルをインポートすると、コレクション名が意図しない文字になっていたり、文字化けする場合があります。コレクション名に 機種依存文字や Shift JIS にはない Unicode 文字を使用する際はご注意ください。

## 9. フォントの検索

#### MORISAWA PASSPORT 書体検索

メニューバーの「表示」→「MORISAWA PASSPORT 書体検索を表示」を選択(または「書体検索」ボタンをクリック)します。

「書体検索」ボタン

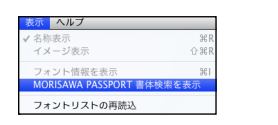

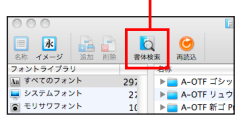

2. MORISAWA PASSPORT 書体検索画面が表示されます。

| 0.0                  | ● ○ ○ MORISAWA PASSPORT 畫体検索 |               |                                            |                             |
|----------------------|------------------------------|---------------|--------------------------------------------|-----------------------------|
|                      | - 新休公顷 · 1                   | メージワード        | 用途 太さ                                      |                             |
| 永                    | 永                            | 永             | <b>K</b>                                   | £3                          |
| 永                    | 永                            | _असक<br>2}    | <b>గి<sub>భ</sub><br/>⊐⊐&gt;&gt;&gt;2₩</b> | か <u>な</u><br>(Aゴンック        |
| 1)<br>11             | か <sub>な</sub><br>□###       | UD<br>UD##    | 学 <sub>参</sub>                             | 学かな<br>======               |
| Aghi<br>48<br>⊡™#≋28 | £<br>₩₩###                   | A汉<br>아 해<br> | <b>∷≵</b><br>□29##                         | 72.N.Sr<br>\$12345<br>@BYBS |
| 条件リセット               |                              |               |                                            | 6UM                         |

- 3. 検索する書体分類を選択します。
  - ※該当するフォントがインストールされていない場合は、選択できない項目があり ます。
  - ※ フォントライブラリ表示エリアに、選択した条件に該当するフォントを含むフォ ントファミリーが表示されます。

|                                                                                                    | MORISAWA PASSPO           | RT FontKeeper |           |
|----------------------------------------------------------------------------------------------------|---------------------------|---------------|-----------|
|                                                                                                    | <b>O</b>                  | 本日は晴天なり       | Ŧ         |
| Anno         Anno         Anno         Anno           Anno         Anno         Anno         Anno         Anno           Anno         Anno         Anno         Anno         Anno           Anno         Anno         Anno         Anno         Anno           Anno         Anno         Anno         Anno         Anno           Anno         Anno         Anno         Anno         Anno | RBEA                      | גוּפֿלא<br>א  | パージョン  場所 |
| PR9                                                                                                    | L ▶ I A-OTF 新正格書CBSK1 Pr5 |               |           |

4.「イメージワード」をクリックして、検索するイメージワードを選択します。
 ※ チェックできる項目は、他で選択した条件により変化します。たとえば、選択した書体分類に対応したイメージワードや用途、太さの項目が選択可能になります。

|                |                     |           | M                       | IORISAWA PASSPORT FontKeeper |             |
|----------------|---------------------|-----------|-------------------------|------------------------------|-------------|
| 000            | MORISAWA PASSPORT   | 書体検索      | 0                       | 本日は晴天なり                      | <b>v</b> 18 |
| ド              | :分類 イメージワード         | 用途 太さ     | 再跳込                     |                              |             |
| □カジュアル         | 2=71                | 84.       | 名称                      | ▲ タイフ                        | バージョン 場所 メ・ |
| 日カ銀い           |                     | 日前とからえい   | ▶ 🧰 A-CID 勘亭流           |                              | <b> </b>    |
| □ナテュラル         |                     | EUX2blv   | ▶ a-CID 新正楷書CBSK1       |                              |             |
| - NCE          |                     | 日産しい      | ▶ ▲ CID 株書MCBK1         |                              |             |
| - <b>F</b> MIN | ☐6490               | ☐7\$\$660 |                         |                              |             |
|                | <b>⊻</b> κ <b>a</b> | 9008      | P A-OTF AIP at Std      |                              |             |
|                |                     |           | ▶ 🧰 A-OTF 新正楷書CBSK1 Pr5 |                              | <b> </b>    |
|                |                     |           | ▶ 🧰 A-OTF 新正楷書CBSK1 Pro |                              | I           |
| (条件リセット)       |                     | ()        | ▶ 🧰 A-OTF 楷書MCBK1 Pro   |                              |             |
| 筆書体 > 和風       |                     |           | 1 ▶ 🚞 A-OTF 角新行書 Std    |                              |             |

5. 「用途」をクリックして、検索する用途を選択します。

|                  |                |        |                                                                                                    | MORISAWA PASSPORT Fontkeeper |             |
|------------------|----------------|--------|----------------------------------------------------------------------------------------------------|------------------------------|-------------|
| 000              | モリサワ書体検索       |        | $\Theta$                                                                                                    | 本日は晴天なり                      | + 18        |
|                  | 豊体分類 イメージワード 月 | 塗 太さ   | 再読込                                                                                                    |                              |             |
| □<->>            |                | 0.000  | 化的                                                                                                    | - タイプ                        | パージョン 場所 メー |
| <b>_</b> ₩38-566 | EDEv2          | 10 M K | 5010                                                                                                    | ~ 217                        | 1 232 300   |
| _od              | Уяльняшь       |        | ▶ 🔤 A-CID 砌亭流                                                                                                    |                              |             |
| _sere            | _8 <b>x</b>    | 日政府内け  | ▶ a-CID 楷書MCBK1                                                                                                    |                              |             |
| (1) M M          |                |        | ▶ 🧰 A-OTF 勘亭流 Std                                                                                                    |                              |             |
|                  |                |        | ▶ 🧰 A-OTF 楷書MCBK1 Pro                                                                                                    |                              |             |
|                  |                |        | ▶ 🧰 A-OTF 角新行書 Std                                                                                                    |                              |             |
|                  |                |        | ▶ 🚞 A-OTF 隷書101 Std                                                                                                    |                              |             |
| (条件リセット)         |                | 60M    | ▶ 🚞 RoTB古印体Std                                                                                                    |                              |             |
| 筆書体 > 和風 > 彡     | 7イトル発出し        |        | ▲ Image: Comparison of the second second secon |                              |             |
|                  |                |        |                                                                                                    |                              |             |

6. 「太さ」をクリックして、検索する太さを選択します。

|                                     | MORISAWA PASSPORT FontKeeper       |       |          |      |
|-------------------------------------|------------------------------------|-------|----------|------|
|                                     | 本日は晴天なり                            |       | ▼ 18 ▼ Q |      |
| □= <b>0</b> + <b>0</b> ± <b>0</b> ± | 名称                                 | ▲ タイプ | パージョン 場所 | メーカー |
|                                     | ▶ a-OTF 角新行書 Std ▶ A-OTF 歳書101 Std |       |          |      |
|                                     | ▶ 🧰 Ro篠Std                         |       |          |      |
|                                     | ► NO334X.Std                       |       |          |      |
|                                     |                                    |       |          |      |
|                                     |                                    |       |          |      |

※ 選択した条件をすべて解除する場合は、[条件リセット]をクリックします。

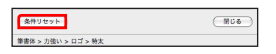

7. 書体検索を終了する場合は、[閉じる]をクリックします。

| (条件リセット)            | (M08) |
|---------------------|-------|
| 筆書体 > 力強い > ロゴ > 特太 |       |

フォント名を表示させたい場合は、フォントファミリーの ▶マークをクリックします。

|   | MORISAWA PASSPOR         | T FontKeeper |         |            |      |
|---|--------------------------|--------------|---------|------------|------|
|   | 0                        | 本日は晴天なり      |         | <b>v</b> 1 | 18 🔻 |
| 7 | 与施这                      |              |         |            | 2.34 |
| 4 | 名称                       | ▲ タイプ        | パージョン   | 場所         | X-1  |
| 1 | 🔻 🚞 A-OTF 角新行書 Std       |              |         |            |      |
| I | A-OTF 角新行書 Std M         | OpenType     | Version | /Library/  | モリ   |
| I | ▼ 🧰 A-OTF 隷書101 Std      |              |         |            |      |
| I | 📄 A-OTF 隷書101 Std Medium | OpenType     | Version | /Library/  | モリ   |
| I | ▶ 💼 Ro篠Std               |              |         |            |      |
| I | ▶ 🧰 Ro羽衣Std              |              |         |            |      |
|   |                          |              |         |            |      |
| H |                          |              |         |            |      |

## ■ フォント名検索

検索ボックスに文字列を入力すると、その文字列を含むフォントが表示されます。

|        | MORISAWA PASSPORT For | ntKeeper |          |      |                                                                          |
|--------|-----------------------|----------|----------|------|--------------------------------------------------------------------------|
| 0      | 本日は晴天なり               | *        | 18 v Q*  | 8)   | フォント名                                                                    |
| 再読込    |                       |          |          |      | いたいとう                                                                    |
| 名称     |                       | ▲ タイプ    | パージョン 場所 | メーカー | 「「「「「「「「「「「」」をついていていていていていていていてい」」では「「「」」では、「「」」では、「「」」では、「」では、「」では、「」では |
| 🕨 🚞 A- | CID 太ゴB101            |          |          |      |                                                                          |
| 🕨 🚞 A- | CID 太ミンA101           |          |          |      |                                                                          |
| 🕨 🚞 A- | -OTF 太ゴB101 Pr5       |          |          |      |                                                                          |
| 🕨 🚞 A- | OTF 太ゴB101 Pr6        |          |          |      |                                                                          |
| 🕨 🚞 A- | OTF 太ゴB101 Pr6N       |          |          |      |                                                                          |
| 🕨 🚞 A- | OTF 太二B101 Pro        |          |          |      |                                                                          |
| 🕨 🚞 A- | -OTF 太ミンA101 Pr5      |          |          |      |                                                                          |

## 10. FontKeeperのアンインストール手順

#### ■ Mac の場合

1. OSのメニューバーの「移動」→「アプリケーション」を選択します。

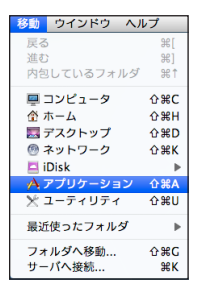

2. アプリケーションフォルダが表示されますので、[MORISAWA] フォルダをダブル クリックします。

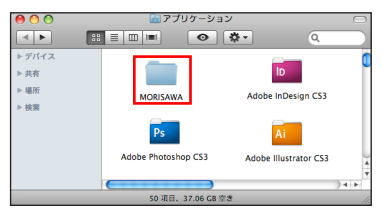

3. [MORISAWA PASSPORT COLLECTION] フォルダをダブルクリックします。

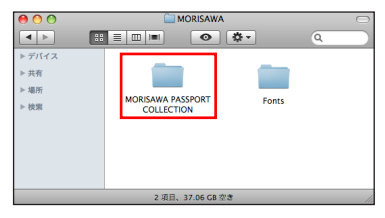

4. [MPCUninstaller] アイコンをダブルクリックします。

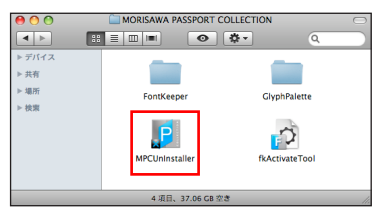

## MORISAWA ASSPORT COLLECTION

5. [次へ] をクリックします。

| MORISAWA PASSPORT COLLEG                                                         | CTIONのアンインストール開始               |
|----------------------------------------------------------------------------------|--------------------------------|
| MORISAWA PASSPORT COLLECTION<br>よろしいですか?<br>続ける場合は、"次へ"ポタン<br>終了する場合は、"中止"ポタンをクリ | iのアンインストールを開始します。<br>ックしてください。 |
| ( + ±                                                                            |                                |

6. FontKeeper のみをアンインストールする場合は、FontKeeper のみにチェックマー クが付いていることを確認します。

| 削除するア                           | ワリケーションの     | PERC    |
|---------------------------------|--------------|---------|
| 以下のMORISAWA PASSPOR<br>よろしいですか? | T COLLECTION | e削除します。 |
| *チェックされているアプリ                   | ケーションを削減     | kします。   |
| アプリケーション名                       |              |         |
| GlyphPalette                    |              | 0       |
| FontKeeper                      |              | U       |
|                                 |              |         |
|                                 |              | ¥.      |
|                                 |              | Ŧ       |
|                                 |              |         |
|                                 |              |         |
| キャンセル                           |              | A 22    |
|                                 |              |         |

7. [OK] をクリックします。

| P | MORISAWA PASSPORT COLLECTIONをアン<br>インストールします。<br>本当によるしいですか? |
|---|--------------------------------------------------------------|
|   | (キャンセル) <b>OK</b>                                            |

8. 名前とパスワードを入力する画面が表示されますので、現在ログインしている管理 者権限のアカウント名とパスワードを入力後、[OK] をクリックします。

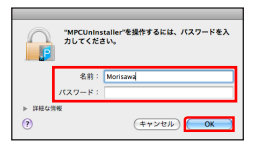

9. 再起動確認画面が表示されますので、[再起動]をクリックします。OSが自動的に 再起動します。

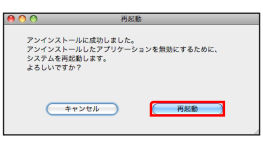

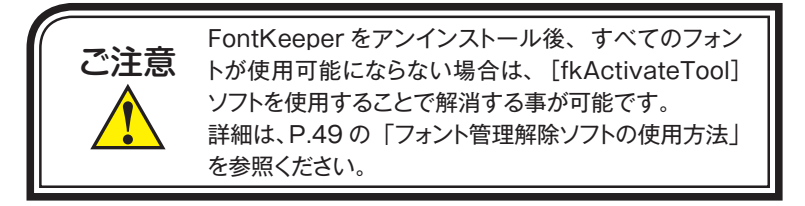

## ■ Windows の場合

 $\lceil スタート \rfloor \rightarrow \lceil コントロールパネル \rfloor \rightarrow \lceil プログラム \rfloor \rightarrow \lceil プログラムと機能 ] を$ 選択します。[プログラムと機能] 画面が表示されますので、[MORISAWAPASSPORT FontKeeper] を選択し、[アンインストール]をクリックします。

| C | א או–פאעב א 🔄 - 🌑                                                      | ネル・ブ              | ログラム 🖡 プログラムと機能                                             |                              | •          | 49   | プログラムと機能の検索                  | P      |
|---|------------------------------------------------------------------------|-------------------|-------------------------------------------------------------|------------------------------|------------|------|------------------------------|--------|
| * | コントロール パネル ホーム<br>インストールされた更新プロ<br>グラムを表示<br>Windows の機能の有効化また<br>は無効化 | プロパ<br>プロパ<br>クしま | プラムのアンインストールまたは変更<br>プラムをアンインストールするには、 -<br>さす。<br>アンインストール | 「覧からプログラムを選択」                | って [アンインスト | -JL] | 、[変更]、または [修復] をクリ<br>!!!! ▼ | v<br>0 |
|   |                                                                        | 名前                |                                                             | 発行元                          | インストー      | ŧч   | ズ                            | -      |
|   |                                                                        | MORIS             | AWA PASSPORT FontKeeper                                     | MORISAWA Inc.                | 2014/08/04 |      |                              | *      |
|   |                                                                        | <b>I</b>          | 現在インストールされているプロ<br>44 個のプログラムがインストール                        | <b>ダラム</b> 合計サイズ: 1.<br>されてい | 62 GB      |      |                              |        |

## 11. エラー、アラート表示の原因と対処

ここでは、FontKeeperのインストール中および操作上で表示されるエラー、アラート 表示の原因と対策を説明します。

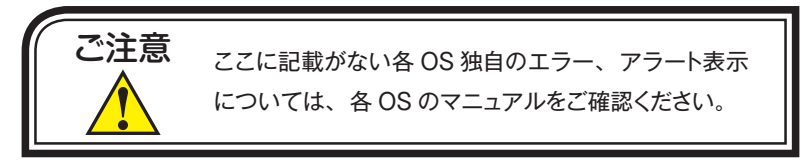

メッセージ/ コレクションに重複しているフォントとシステムフォントが含まれてい ます。重複しているフォントとシステムフォントは、使用停止になりま せん。

原因:重複しているフォントとシステムフォントは常に使用可能なためです。

### メッセージ/ コレクションに重複しているフォントが含まれています。重複している フォントは、使用停止になりません。

原因:重複しているフォントは常に使用可能なためです。

## メッセージ/ コレクションにシステムフォントが含まれています。システムフォント は、使用停止になりません。

原因:システムフォントは常に使用可能なためです。

#### メッセージ/ エラーが発生しました。アプリケーションを再インストールしてください。

**原因**:予期せぬエラーが発生しています。 **対処**:FontKeeperを再インストールしてください。

#### メッセージ/ コレクションのインポートに失敗しました。

**原因**: コレクションファイルが破損しているか、または、書式が異なっています。 **対処**: コレクションファイルを再度エクスポートで作成してください。

#### メッセージ/ コレクションのエクスポートに失敗しました。

原因:保存先のフォルダにアクセス権がありません。

対処:保存先のアクセス権を確認するか、デスクトップへ保存してください。

## メッセージ/ 検索用テーブルファイルを開けませんでした。ファイルを確認してくだ さい。

原因:検索用テーブルファイルが破損しています。 対処:FontKeeperを再インストールしてください。

#### メッセージ/ コレクションの設定が読み込めませんでした。

**原因**: コレクションファイルが破損しているか、または、書式が異っています。 **対処**: 再度エクスポートしたコレクションファイルをインポートしてください。ま

たは、コレクションファイルが破損していないか確認してください。

## メッセージ/ 使用可能にできていないフォントがある可能性があります。 FontKeeperを終了して、OSの再起動後、コレクションのチェック を入れなおしてください。

原因:他のアプリケーション(セキュリティソフトなど)で管理しています。

対処:アプリケーションがフォントを使用している可能性があるため、起動してい るアプリケーション、FontKeeperを終了し、OSを再起動後、再度処理をお こなってください。

## メッセージ/ 使用停止にできていないフォントがある可能性があります。 FontKeeperを終了して、OSを再起動後、コレクションのチェック を入れなおしてください。

原因:他のアプリケーションが使用中です。

対処:アプリケーションがフォントを使用している可能性があるため、起動してい るアプリケーション、FontKeeperを終了し、OSを再起動後、再度処理をお こなってください。 メッセージ/ MORISAWA PASSPORT FontKeeper の使用期限が終了・・・引 き続きご利用いただくためには MORISAWA PASSPORT の更新後、 インストールが必要となります。

- 原因:認証版 MORISAWA PASSPORT の使用期限が切れています。
- 対処:認証版 MORISAWA PASSPORT の更新をおこない、「ライセンスキー登録」 をおこなってください。

メッセージ/ MORISAWA PASSPORT FontKeeper の使用期限が終了・・・ 引き続きご利用いただくためにはオンライン認証対応の MORISAWA PASSPORT への切替後、インストールが必要となります。

- **原因**: 旧 MORISAWA PASSPORT (非認証版)の使用期限 2010 年 7 月 31 日以降に 起動しています。
- 対処: 認証版 MORISAWA PASSPORT へ切替えのうえ、インストールしてください。

## メッセージ/ MORISAWA PASSPORT FontKeeper お試し版の使用期限が終 了・・・引き続きご利用いただくためには MORISAWA PASSPORT の購入後、インストールが必要となります。

**原因**:お試し版の使用期限 30 日間を過ぎた後に起動しています。

対処: 認証版 MORISAWA PASSPORT を購入し、インストールしてください。

## メッセージ/ お客様の環境では MORISAWA PASSPORT FontKeeper はご利用 いただけません。ご利用いただくためには MORISAWA PASSPORT の購入後、インストールが必要となります。

**原因:**モリサワフォント製品が1つもインストールされていません。

対処:認証版 MORISAWA PASSPORTを購入し、インストールしてください。

## 不具合内容/ FontKeeper のフォント管理が、正しくアプリケーションのフォントリ ストに反映されない状況が発生。

**原因**: FontKeeper と OS のフォント管理機能に矛盾が発生しています。

対処: FontKeeper のメニューバー「表示」の「フォントリストの再読込」または、ツー ルバー「再読込」ボタンを選択してフォントリストの更新を行ってください。 再読込で解決できない場合は、[fkFontCacheClearTool] ソフトを使用する事で 解消できることがあります。詳細は、P.46 の「フォントキャッシュ削除ソフ トの使用方法」を参照ください。

## 補助ソフトのご案内

#### ■ フォントキャッシュ削除ソフトの使用方法(Mac)

FontKeeperのフォント管理が、正しくアプリケーションのフォントリストに反映され ない状況が発生した場合は、FontKeeperのメニューバー「表示」の「フォントリスト の再読込」または、ツールバー「再読込」ボタンを選択してフォントリストの更新を行っ てください。

「フォントリストの再読込」または、ツールバー「再読込」で解消しない場合は、OSのフォントキャッシュに問題がある可能性がありますので、以下の手順でフォントキャッシュ を削除してください。

フォントキャッシュ削除ソフト「fkFontCacheClearTool」の使用方法

- 起動しているアプリケーションがある場合は、必要なデータを保存して、アプリケーションを終了します。
- 2. OS のメニューバーの「移動」→「アプリケーション」を選択します。

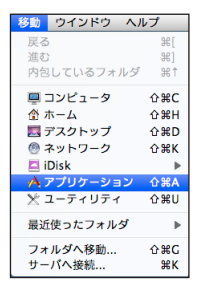

3. アプリケーションフォルダが表示されますので、[MORISAWA] フォルダをダブル クリックします。

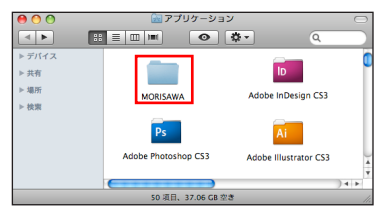

4. [MORISAWA PASSPORT COLLECTION] フォルダをダブルクリックします。

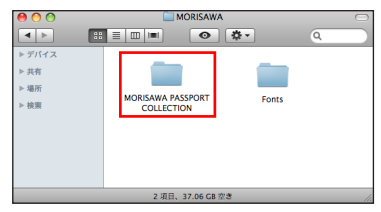

5. MORISAWA PASSPORT COLLECTION 内、[fkFontCacheClearTool] アイコンを ダブルクリックします。

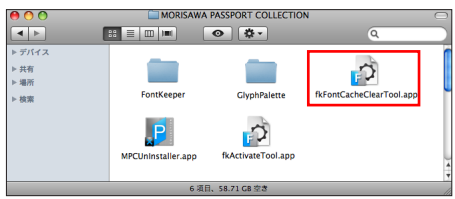

6. 画面の内容を確認して、[はい]をクリックします。

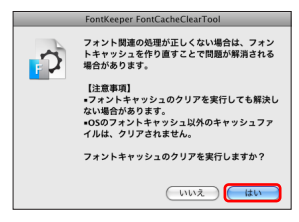

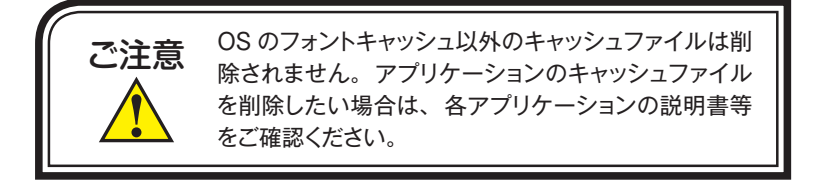

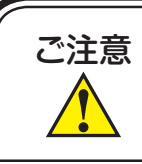

「fkFontCacheClearTool」 は、Mac 版 で す。 Mac OS X 10.6 以降の環境でのみ動作します。 Windows 版はございません。 7. 画面の内容を確認して、[処理を実行する]をクリックします。

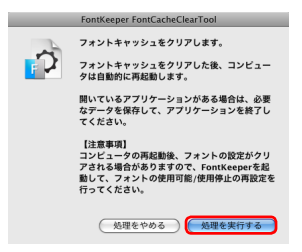

8. 名前とパスワードを入力する画面が表示されますので、現在ログインしている管理 者権限のアカウント名とパスワードを入力後、[OK] ボタンをクリックします。

|        | "fkFontCacheClearTool"を操作するには、パス<br>ワードを入力してください。 |   |
|--------|---------------------------------------------------|---|
|        | 名前:                                               | ٦ |
|        | バスワード:                                            | 1 |
| ▶ 詳紙な様 | 16                                                | _ |
| (?)    | (キャンセル) (OK                                       | ) |

9. OS が自動的に再起動します。

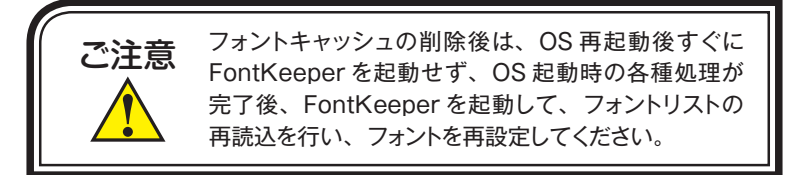

- ソフトを使用しないでフォントキャッシュを作り直す方法
- 記動しているアプリケーションがある場合は、必要なデータを保存して、アプリケーションを終了します。
- [/ ライブラリ /Fonts] フォルダ内および、[ユーザ/"ユーザ名"/ ライブラリ / Fonts] フォルダ内のすべてのフォントを、一時的にデスクトップ等に作成した任意 のフォルダへ移動します。
- 3. OS を再起動します。
- 4. 上記1で一時的に移動したフォントを元のフォントフォルダへ戻します。

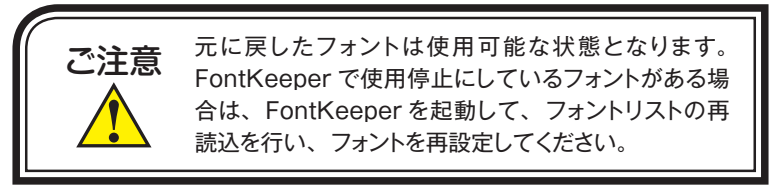

## ■ フォント管理解除ソフトの使用方法(Mac)

FontKeeper のフォント管理機能をリセットし、全書体を有効にする場合に使用します。

#### 使用事例

- FontKeeperでフォント管理を実行中に、FontKeeperを削除してしまった場合、全 フォントを有効にする場合に使用します。
- 1台のPCで複数アカウントのユーザログインで利用されている場合、各アカウントで設定されているフォント管理をリセットし、全書体を有効にする場合に使用します。

## フォントの全書体有効化方法

- 1. フォントを有効化したいアカウント名でログインします。
- 2. OSのメニューバーの「移動」→「アプリケーション」を選択します。
- 3. アプリケーションフォルダが表示されますので、[MORISAWA] フォルダをダブル クリックします。
- 4. [MORISAWA PASSPORT COLLECTION] フォルダをダブルクリックします。
- 5. [fkActivateTool] アイコンをダブルクリックします。

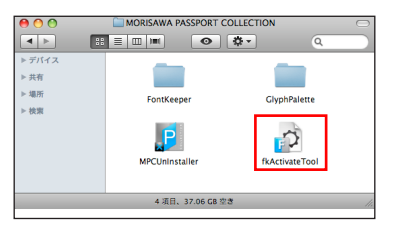

6. 以下の画面が表示されますので、[はい]をクリックします。

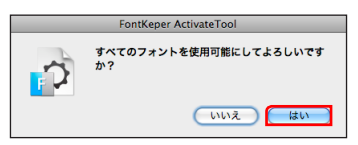

7. 以下の画面が表示されますので、[OK] をクリックします。

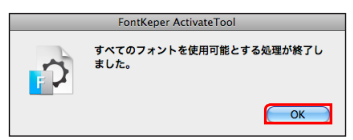

以上で操作は終了です。

## 本製品に関する情報は www.morisawa.co.jp

株式会社モリサワ フリーダイヤル:0120-08-2253 Fax.06-6649-5832 E-mail:font-support@morisawa.co.jp サボート時間 月曜日から金曜日の9:00~12:00と13:00~17:15(祝祭日・弊社規定休業日を除く)

#### **そしいかつ** 株式会社モリサワ 本社 〒556-0012 大阪市浪速区敷津東2-6-25 www.morisawa.co.jp